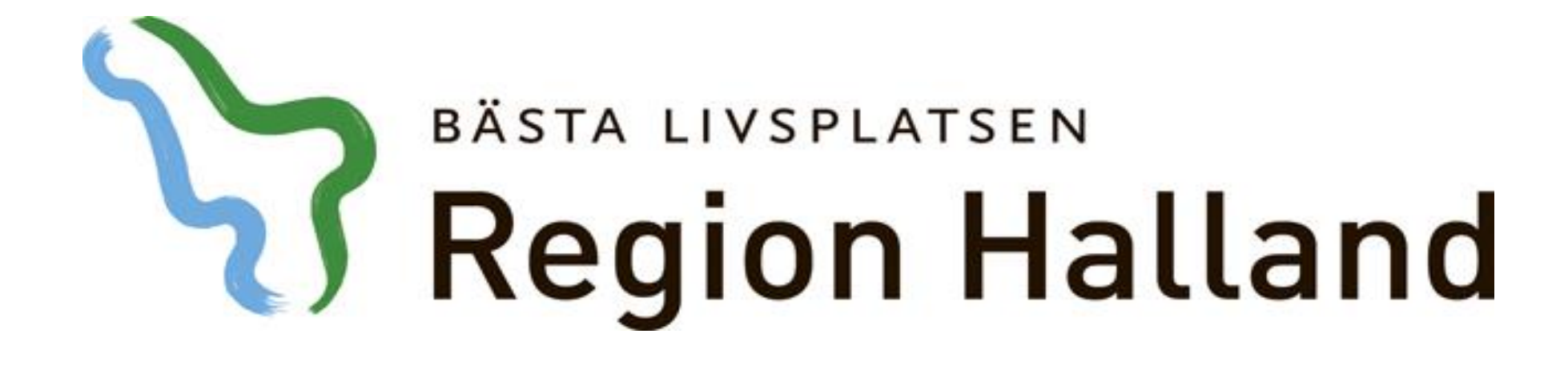

# Film Leveransinnehåll NCS 5.5 Förbered läkemedel – Utskrivning

Objekt Läkemedel April 2016

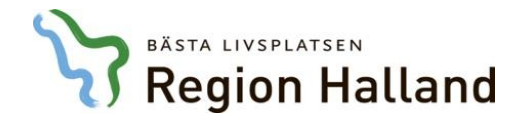

| Tempkurva 🗙                                               |                     |                |                          |      |            |            |            |            |            |            |            |   |      |
|-----------------------------------------------------------|---------------------|----------------|--------------------------|------|------------|------------|------------|------------|------------|------------|------------|---|------|
| atient Admin Hjälp                                        |                     |                |                          |      |            |            |            |            |            |            |            |   |      |
| vd 41 Medicinavdelning<br>015 04 29 10 00 (keeks)         |                     |                |                          |      |            |            |            |            |            |            |            |   | D.   |
| 010-04-20 10.00 (INSKI)                                   | R                   | apportterm     |                          |      | 2016-04-07 | 2016-04-08 | 2016-04-09 | 2016-04-10 | 2016-04-11 | 2016-04-12 | 2016-04-13 | • | Ka   |
|                                                           | N                   | EWS            |                          |      |            |            |            |            | 1          | 0          |            |   | Vät  |
|                                                           | A                   | ndningsfrekve  | ns                       |      |            |            |            | 13         | 13         | 12         |            | - |      |
|                                                           | S                   | aturation utan | syrgas                   |      |            |            | 99         | 99         | 99         | 99         | 100        |   | 0    |
|                                                           | S                   | aturation med  | syrgas                   |      |            |            |            |            |            |            |            |   |      |
|                                                           | S                   | yrgasmängd     |                          |      |            |            |            |            |            |            |            |   |      |
|                                                           | Т                   | emperatur      |                          |      |            |            | 36,8       | 36,9       | 37,1       | 36,9       | 37         |   | In   |
|                                                           | В                   | lodtryck       |                          |      |            |            | 135/69     | 137/74     | 137/74     | 135/78     | 137/76     | - |      |
|                                                           | _                   | Temp           | Bltr                     | Puls |            |            |            |            |            |            |            | * | Förb |
|                                                           |                     | 41             | 240                      | 240  |            |            |            |            |            |            |            |   |      |
|                                                           |                     | 40             | 200                      | 200  |            |            |            |            |            |            |            |   | Dos  |
|                                                           |                     |                | 100                      |      |            |            |            |            | _          |            |            |   |      |
|                                                           |                     | 39             | 160                      | Fö   | irhered    | 1 l äken   | nedel vi   | d Utskri   | vnina 🗔    | Y          | Y          | = |      |
|                                                           |                     | 38             | 120                      |      |            |            |            |            | villing    |            |            |   |      |
| 🌾 🔰 🚺 👼                                                   |                     | 37             | 80                       | 80   |            |            |            |            | •          |            |            |   |      |
| Interaktionskontroll (C)                                  |                     | 36             | 40                       | 40   |            |            |            | •          |            |            |            |   |      |
| /idimerat 2016-04-12 15.37                                |                     | 00             |                          |      |            |            |            |            |            |            |            |   |      |
| Dedination as                                             | Incatt              | 30             | U<br>I. Ordination       |      | 2016 04 07 | 2016 04 09 | 2016 04 00 | 2016 04 10 | 2016 04 11 | 2016 04 12 | 2016 04 12 | • |      |
| Draination av                                             | Insatt              | Utsatt         | I Ordination             |      | 2010-04-07 | 2010-04-08 | 2010-04-09 | 2010-04-10 | 2010-04-11 | 2010-04-12 | 2010-04-13 |   |      |
| : Läkemedel                                               | 2016 01 01          |                |                          |      |            |            |            |            |            |            |            |   |      |
| Kobinul<br>Injektionsvätska, lösning<br>0,2 mg/ml         | 2016-04-04<br>13.50 | >              | I mi<br>Vid behov sc     |      |            |            | 1          | 1          | 1          |            |            |   |      |
| <b>Primperan</b><br>Injektionsvätska, lösning 5<br>mg/ml  | 2016-04-04<br>13.50 | >              | 1 ml<br>Vid behov iv     |      |            |            |            |            |            | 1+1        |            | E |      |
| Morfin Abcur<br>Injektionsvätska, lösning                 | 2016-04-04<br>13.50 | >              | 10 mg<br>Vid behov iv    |      |            | 10         | 10         | 10         | 10         |            |            |   |      |
| Oxycodone Orion<br>Injektions-/infusionsväts              | 2016-04-04<br>13.50 | >              | 10 mg<br>Vid behov iv    |      |            |            |            | 10         |            | 10+10      |            |   |      |
| lösning                                                   |                     |                |                          |      |            |            | 1          |            |            |            |            |   |      |
| lösning<br>Haldol<br>Injektionsvätska, lösning 5<br>mg/ml | 2016-04-04<br>13.50 | >              | 1-2,5 mg<br>Vid behov sc |      |            |            |            |            |            |            |            |   |      |

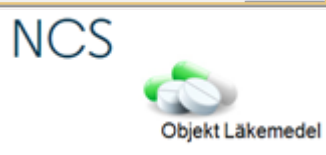

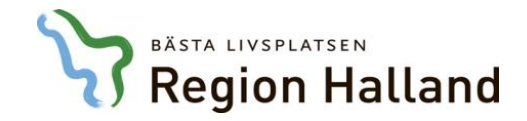

•

Förbered läkemedel 19670406-M545 Testkvist, Elin

Val av förberedelsetyp Utskrivning

Datum för uppdatering av Läkemedelslista ÖV 160412

| Ordination av                                        | Dosering    | Enh | Ord typ   | i Källa      | Insatt     | Åtgärd         | Uts klinik | Uts sign | Ord klinik | Ord sign |
|------------------------------------------------------|-------------|-----|-----------|--------------|------------|----------------|------------|----------|------------|----------|
| Mycostatin Oral suspension 100000 IU/ml              | 2x1         | ml  | Stående   | Rec/Ord      |            | Återinsatt     |            |          | MedH       | EHN      |
| Trombyl Tablett 75 mg                                | 1           | st  | Stående   | Rec/Ord      |            | Återinsatt     |            |          | MedH       | EHN      |
| Enalapril Sandoz Tablett 5 mg                        | 2           | st  | Stående   | Rec/Ord      |            | Återinsatt     |            |          | MedH       | EHN      |
| Claforan Pulver till injektionsvätska, lösning       | 3+3+3       | g   | Stående   | Drdination   |            | Utsatt         | MedH       | EHN      | MedH       | EHN      |
| Metronidazole Braun Infusionsvätska, lösning 5 mg/ml | 1+1+1       | g   | Stående   | Rec/Ord      |            | Återinsatt     |            |          | MedH       | EHN      |
| Ibumetin Tablett 400 mg                              | 1+1+0+1     | st  | Stående   | 1            |            | Nytt recept    |            |          | MedH       | EHN      |
| Alvedon Tablett med modifierad frisättning 665 mg    | 2+2+2       | st  | Stående   | Rec/Ord      |            | Utsatt         | MedH       | EHN      | MedH       | EHN      |
| Madopark Depot Depotkapsel, hård 100 mg/25 mg        | 1+1+1+1+1+1 | st  | Stående   | Rec/Ord      |            | Återinsatt     |            |          | MedH       | EHN      |
| Temesta Tablett 1 mg                                 | 1x3         | st  | Stående   | Rec/Ord      |            | Återinsatt     |            |          | MedH       | EHN      |
| Warfarin Orion Tablett 2,5 mg                        | Se dostext  | st  | Stående   | Rec/T.Utsatt | 2016-03-17 | Återinsatt     |            |          | MedH       | EHN      |
| OxyNorm Kapsel, hård 5 mg                            | 1           | st  | Vid behov | Rec/T.Utsatt | 2016-03-17 | Återinsatt     |            |          | MedH       | EHN      |
| Atarax Filmdragerad tablett 25 mg                    | 1           | st  | Vid behov | Rec/T.Utsatt | 2016-03-17 | Återinsatt     |            |          | MedH       | EHN      |
| Citalopram Teva Filmdragerad tablett 10 mg           | 1+0+0+0     | st  | Stående   | Rec/T.Utsatt | 2016-03-15 | 2016-04-12 (T) | MedH       | EHN      | MedH       | EHN      |

### Följande bilder visar dialogen Förbered Läkemedel vid Utskrivning

|                                                            | Nytt recept | Recept  | Utsätt             | Återinsätt     | Dosändra     | Ångra            | FASS      | Använd  |  |
|------------------------------------------------------------|-------------|---------|--------------------|----------------|--------------|------------------|-----------|---------|--|
| 🔲 Automatisk utskrift av Läkemedelslistan ÖV vid verkställ |             | Utskrif | t Ver <u>k</u> stä | l och Sänd Rec | ept Interakt | ionskontroll (C) | DosRecept | Avsluta |  |

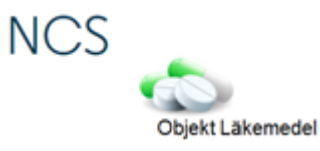

🔆 D 🎽 D 📸 III

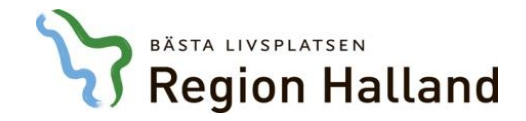

Förbered läkemedel 19670406-M545 Testkvist, Elin

Citalopram Teva Filmdragerad tablett 10 mg

| Val a  | / förberedelsetyp Utskrivning 🔹                      |             |     |           |                |            |             | *          | D        | 🤰 D        | 🧓 III    |
|--------|------------------------------------------------------|-------------|-----|-----------|----------------|------------|-------------|------------|----------|------------|----------|
| Datur  | n för uppdatering av Läkemedeklista ÖV 160/12        |             |     |           |                |            |             |            |          |            |          |
| Diaton | Tob412                                               |             |     |           |                |            |             |            |          |            |          |
|        | Ordination av                                        | Dosering    | Enh | Ord typ   | i Källa        | Insatt     | Åtgärd      | Uts klinik | Uts sign | Ord klinik | Ord sign |
|        | Mycostatin Oral suspension 100000 IU/ml              | 2x1         | ml  | Stående   | Rec/Ord        |            | Återinsatt  |            |          | MedH       | EHN      |
|        | Trombyl Tablett 75 mg                                | 1           | st  | Stående   | Rec/Ord        |            | Återinsatt  |            |          | MedH       | EHN      |
|        | Enalapril Sandoz Tablett 5 mg                        | 2           | st  | Stående   | Rec/Ord        |            | Återinsatt  |            |          | MedH       | EHN      |
|        | Claforan Pulver till injektionsvätska, lösning       | 3+3+3       | g   | Stående   | 1 Ordination   |            | Utsatt      | MedH       | EHN      | MedH       | EHN      |
|        | Metronidazole Braun Infusionsvätska, lösning 5 mg/ml | 1+1+1       | g   | Stående   | Rec/Ord        |            | Återinsatt  |            |          | MedH       | EHN      |
|        | Ibumetin Tablett 400 mg                              | 1+1+0+1     | st  | Stående   | 1              |            | Nytt recept |            |          | MedH       | EHN      |
|        | Alvedon Tablett med modifierad frisättning 665 mg    | 2+2+2       | st  | Stående   | Rec/Ord        |            | Utsatt      | MedH       | EHN      | MedH       | EHN      |
|        | Madopark Depot Depotkapsel, hård 100 mg/25 mg        | 1+1+1+1+1+1 | st  | Stående   | Rec/Ord        |            | Återinsatt  |            |          | MedH       | EHN      |
|        | Temesta Tablett 1 mg                                 | 1x3         | st  | Stående   | Rec/Ord        |            | Återinsatt  |            |          | MedH       | EHN      |
|        | Warfarin Orion Tablett 2,5 mg                        | Se dostext  | st  | Stående   | 1 Rec/T.Utsatt | 2016-03-17 | Återinsatt  |            |          | MedH       | EHN      |
|        | OxyNorm Kapsel, hård 5 mg                            | 1           | st  | Vid behov | i Rec/T.Utsatt | 2016-03-17 | Återinsatt  |            |          | MedH       | EHN      |
|        | Atarax Filmdragerad tablett 25 mg                    | 1           | st  | Vid behov | i Rec/T.Utsatt | 2016-03-17 | Återinsatt  |            |          | MedH       | EHN      |

1+0+0+0

Knapparna nertill i dialogen grupperas om och högerställs, övre radens knappar hanterar markerad rad.

Rec/T.Utsatt

2016-03-15 2016-04-12 (T) MedH

st Stående

|                                                            | Nytt recept Rece | ept      | Utsätt Återi               | insätt Dos | ändra Ångra             | FASS               | Använd  |
|------------------------------------------------------------|------------------|----------|----------------------------|------------|-------------------------|--------------------|---------|
| 🗖 Automatisk utskrift av Läkemedelslistan ÖV vid verkställ |                  | Utskrift | Ver <u>k</u> ställ och Sär | ind Recept | nteraktionskontroll (C) | DosRece <u>p</u> t | Avsluta |

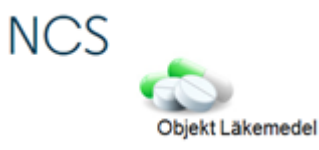

EHN

MedH

EHN

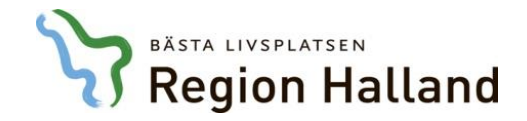

-

Val av förberedelsetyp

🔆 D 🄰 D 👼 III

### Datum för uppdatering av Läkemedelslista ÖV 160412

Utskrivning

| Ordination av                                        | Dosering    | Enh | Ord typ   | i | Källa        | Insatt     | Åtgärd         | Uts klinik | Uts sign | Ord klinik | Ord sign |
|------------------------------------------------------|-------------|-----|-----------|---|--------------|------------|----------------|------------|----------|------------|----------|
| Mycostatin Oral suspension 100000 IU/ml              | 2x1         | ml  | Stående   |   | Rec/Ord      |            | Återinsatt     |            |          | MedH       | EHN      |
| Trombyl Tablett 75 mg                                | 1           | st  | Stående   |   | Rec/Ord      |            | Återinsatt     |            |          | MedH       | EHN      |
| Enalapril Sandoz Tablett 5 mg                        | 2           | st  | Stående   |   | Rec/Ord      |            | Återinsatt     |            |          | MedH       | EHN      |
| Claforan Pulver till injektionsvätska, lösning       | 3+3+3       | g   | Stående   | 1 | Ordination   |            | Utsatt         | MedH       | EHN      | MedH       | EHN      |
| Metronidazole Braun Infusionsvätska, lösning 5 mg/ml | 1+1+1       | g   | Stående   |   | Rec/Ord      |            | Återinsatt     |            |          | MedH       | EHN      |
| Ibumetin Tablett 400 mg                              | 1+1+0+1     | st  | Stående   | i |              |            | Nytt recept    |            |          | MedH       | EHN      |
| Alvedon Tablett med modifierad frisättning 665 mg    | 2+2+2       | st  | Stående   |   | Rec/Ord      |            | Utsatt         | MedH       | EHN      | MedH       | EHN      |
| Madopark Depot Depotkapsel, hård 100 mg/25 mg        | 1+1+1+1+1+1 | st  | Stående   |   | Rec/Ord      |            | Återinsatt     |            |          | MedH       | EHN      |
| Temesta Tablett 1 mg                                 | 1x3         | st  | Stående   |   | Rec/Ord      |            | Återinsatt     |            |          | MedH       | EHN      |
| Warfarin Orion Tablett 2,5 mg                        | Se dostext  | st  | Stående   | i | Rec/T.Utsatt | 2016-03-17 | Återinsatt     |            |          | MedH       | EHN      |
| OxyNorm Kapsel, hård 5 mg                            | 1           | st  | Vid behov | 1 | Rec/T.Utsatt | 2016-03-17 | Återinsatt     |            |          | MedH       | EHN      |
| Atarax Filmdragerad tablett 25 mg                    | 1           | st  | Vid behov | 1 | Rec/T.Utsatt | 2016-03-17 | Återinsatt     |            |          | MedH       | EHN      |
| Citalopram Teva Filmdragerad tablett 10 mg           | 1+0+0+0     | st  | Stående   |   | Rec/T.Utsatt | 2016-03-15 | 2016-04-12 (T) | MedH       | EHN      | MedH       | EHN      |

### Nedre radens knappar gäller för hela listan.

| Nytt re                                                  | ecept | Recept  | Utsätt             | Återinsätt       | Dosändra      | Ångra           | FASS      | Använd  |
|----------------------------------------------------------|-------|---------|--------------------|------------------|---------------|-----------------|-----------|---------|
| Automatisk utskrift av Läkemedelslistan ÖV vid verkställ |       | Utskrif | t Ver <u>k</u> stä | ill och Sänd Rec | ept Interakti | onskontroll (C) | DosRecept | Avsluta |

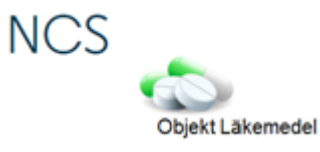

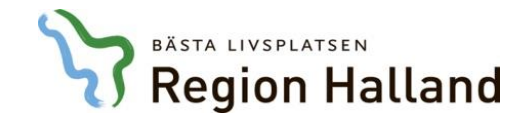

•

Val av förberedelsetyp

Datum för uppdatering av Läkemedelslista ÖV 160412

Utskrivning

| Ordination av                                        | Dosering    | Enh | Ord typ   | i | Källa        | Insatt     | Åtgärd         | Uts klinik | Uts sign | Ord klinik | Ord sign |
|------------------------------------------------------|-------------|-----|-----------|---|--------------|------------|----------------|------------|----------|------------|----------|
| Mycostatin Oral suspension 100000 IU/ml              | 2x1         | ml  | Stående   |   | Rec/Ord      |            | Återinsatt     |            |          | MedH       | EHN      |
| Trombyl Tablett 75 mg                                | 1           | st  | Stående   |   | Rec/Ord      |            | Återinsatt     |            |          | MedH       | EHN      |
| Enalapril Sandoz Tablett 5 mg                        | 2           | st  | Stående   |   | Rec/Ord      |            | Återinsatt     |            |          | MedH       | EHN      |
| Claforan Pulver till injektionsvätska, lösning       | 3+3+3       | g   | Stående   | i | Ordination   |            | Utsatt         | MedH       | EHN      | MedH       | EHN      |
| Metronidazole Braun Infusionsvätska, lösning 5 mg/ml | 1+1+1       | g   | Stående   |   | Rec/Ord      |            | Återinsatt     |            |          | MedH       | EHN      |
| Ibumetin Tablett 400 mg                              | 1+1+0+1     | st  | Stående   | i |              |            | Nytt recept    |            |          | MedH       | EHN      |
| Alvedon Tablett med modifierad frisättning 665 mg    | 2+2+2       | st  | Stående   |   | Rec/Ord      |            | Utsatt         | MedH       | EHN      | MedH       | EHN      |
| Madopark Depot Depotkapsel, hård 100 mg/25 mg        | 1+1+1+1+1+1 | st  | Stående   |   | Rec/Ord      |            | Återinsatt     |            |          | MedH       | EHN      |
| Temesta Tablett 1 mg                                 | 1x3         | st  | Stående   |   | Rec/Ord      |            | Återinsatt     |            |          | MedH       | EHN      |
| Warfarin Orion Tablett 2,5 mg                        | Se dostext  | st  | Stående   | i | Rec/T.Utsatt | 2016-03-17 | Återinsatt     |            |          | MedH       | EHN      |
| OxyNorm Kapsel, hård 5 mg                            | 1           | st  | Vid behov | 1 | Rec/T.Utsatt | 2016-03-17 | Återinsatt     |            |          | MedH       | EHN      |
| Atarax Filmdragerad tablett 25 mg                    | 1           | st  | Vid behov | i | Rec/T.Utsatt | 2016-03-17 | Återinsatt     |            |          | MedH       | EHN      |
| Citalopram Teva Filmdragerad tablett 10 mg           | 1+0+0+0     | st  | Stående   |   | Rec/T.Utsatt | 2016-03-15 | 2016-04-12 (T) | MedH       | EHN      | MedH       | EHN      |

Det går att sortera varje kolumn genom att klicka på kolumnrubriken, sorteringsalternativen blir följande:

- 1 klick = sortering A->Ö
- 2 klick = sortering Ö->A
- 3 klick = sortering enligt utgångsläge

|                                                            | Nytt recept | Recept  | Utsätt              | Återinsätt     | Dosändra       | Ångra           | FASS               | Använd  |  |
|------------------------------------------------------------|-------------|---------|---------------------|----------------|----------------|-----------------|--------------------|---------|--|
| 🗖 Automatisk utskrift av Läkemedelslistan ÖV vid verkställ |             | Utskrif | it Ver <u>k</u> stä | l och Sänd Rec | ept Interaktio | onskontroll (C) | DosRece <u>p</u> t | Avsluta |  |

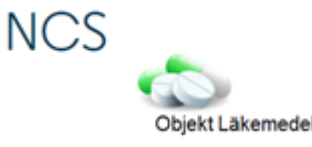

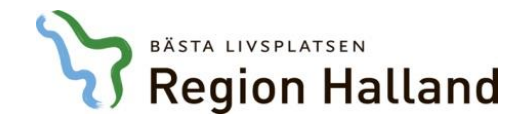

|                                                                                                    | Liin                                                                                                    |                         |     |           |                |            |                      |            |          |            |          |
|----------------------------------------------------------------------------------------------------|----------------------------------------------------------------------------------------------------|-------------------------|-----|-----------|----------------|------------|----------------------|------------|----------|------------|----------|
| al av förberedelsetyp Utskrivning                                                                                                    | elsetyp Utskirving<br>elsetyp Utskirving<br>latering av Läkemedelsista ÖV 160412<br>tion av<br>ostatin Oral suspension 100000 IU/ml 241<br>Tältet Datum för uppdatering av Läkemedelslista Ö'<br>har förifyllt aktuellt datum och är redigerbart om<br>patienten inte redan är utskriven.<br>else Tablet 25 mg<br>tain Oton Tablet 25 mg 1<br>se dotext<br>Nom Kapsel, hård 5 mg 1<br>av Findragerad tablet 10 mg 1+0+0+0                                                                                                    |                         |     |           |                |            |                      | *          | D        | D 🔰        | 🧓 III    |
| atum för uppdatering av Läkemedelslista ÖV 🛛 🗍                                                                                                    | Indexel 196/0406-0535 Testwist, Elli         eredelselyp       Utskivning         ppdatering av Läkemedelsista ÜV       160412         Mycostatin Dral suspension 100000 IU/ml       2x1         Tombyl Tablett 75 mg       Fältet Datum för uppdatering av Läkemedelslista England Intxinsväska,         Bernalend 1800 mg       Aar förifyllt aktuellt datum och är redigerbart om patienten inte redan är utskriven.         Temesta Tablet 1 mg       Se dostext         Wardarn Dion Tablet 25 mg       1         Chaopram Teva Filmdragerad tablett 10 mg       1+0+0+0 |                         |     |           |                |            |                      |            |          |            |          |
| Ordination av                                                                                                    | adelektyp       Utskrivning         odatering av Låkemeddelsita ÖV       160412         adion av       Dosering         groom durft ablelt 75 mg       2x1         adoran Pulver till injektionsväkta,       Fältet Datum för uppdatering av Läkemedelslis         aforan Pulver till injektionsväkta,       Fältet Datum för uppdatering av Läkemedelslis         har förifyllt aktuellt datum och är redigerbart om       patienten inte redan är utskriven.         adopat. Depokapel, hård 5 mg       1         atar Findagerad tablet 10 mg       1+0+0+0                | Dosering                | Enh | Ord typ   | i Källa        | Insatt     | Åtgärd               | Uts klinik | Uts sign | Ord klinik | Ord sign |
| Mycostatin Oral suspension 100000 IU                                                                                                    | /ml                                                                                                    | 2x1                     | ml  | Stående   | Rec/Ord        |            | Återinsatt           |            |          | MedH       | EHN      |
| Trombyl Tablett 75 mg                                                                                                    |                                                                                                    | •                       | st  | Stående   | Rec/Ord        |            | Återinsatt           |            |          | MedH       | EHN      |
| Enalapril Sandoz Tablett 5 mg                                                                                                    | Fältet Datum för uppdatering av                                                                                                    | v I äkomodolslista ÖV 🛛 | st  | Stående   | Rec/Ord        |            | Återinsatt           |            |          | MedH       | EHN      |
| Claforan Pulver till injektionsvätska,                                                                                                    | and Datam for uppdatering a                                                                                                    |                         | g   | Stående   | 1 Ordination   |            | Utsatt               | MedH       | EHN      | MedH       | EHN      |
| Metronidazole Braun Infusionsvätsk                                                                                                    | har förifyllt aktuellt datum och är                                                                                                    | redigerbart om          | g   | Stående   | Rec/Ord        |            | Återinsatt           |            |          | MedH       | EHN      |
| Ibumetin Lablett 400 mg                                                                                                    | na fornynt artaont aatam oon a                                                                                                    |                         | st  | Stående   |                |            | Nytt recept          |            | EUN1     | MedH       | EHN      |
| Alvedon I ablett med modifierad frisa                                                                                                    | patienten inte redan är utskriven.                                                                                                    | -                       | st  | Staende   | Rec/Urd        |            | Utsatt<br>återingett | MedH       | EHN      | MedH       | EHN      |
| Temesta Tablett 1 mg                                                                                                    | F                                                                                                    |                         | ા   | Stående   | Rec/Ord        |            | Återinsatt           |            |          | MedH       | EHN      |
| Warfarin Orion Tablett 2.5 mg                                                                                                    |                                                                                                    | Se dostext              | st  | Stående   | Bec/T Litsatt  | 2016-03-17 | Återinsatt           |            |          | MedH       | FHN      |
| OxuNorm Kapsel, hård 5 mg                                                                                                    |                                                                                                    | 1                       | st  | Vid behov | i Rec/T.Utsatt | 2016-03-17 | Återinsatt           |            |          | MedH       | EHN      |
| Atarax Filmdragerad tablett 25 mg                                                                                                    |                                                                                                    | 1                       | st  | Vid behov | i Rec/T.Utsatt | 2016-03-17 | Återinsatt           |            |          | MedH       | EHN      |
| Citalopram Teva Filmdragerad tablett 1                                                                                                    | 0 mg                                                                                                    | 1+0+0+0                 | st  | Stående   | 1 Rec/T.Utsatt | 2016-03-15 | 2016-04-12 (T        | )<br>MedH  | EHN      | MedH       | EHN      |
| av förberedelsetyp Utskrivning Utskrivning Utskrivni Utskrivning Utskrivning Utskrivning Utskrivning U |                                                                                                    |                         |     |           |                |            |                      |            |          |            |          |

|                                                            | Nytt recept                                                                                                    | Recept  | Utsätt | Återinsätt | Dosändra | Ångra | FASS | Använd |  |
|------------------------------------------------------------|----------------------------------------------------------------------------------------------------|---------|--------|------------|----------|-------|------|--------|--|
| 🗌 Automatisk utskrift av Läkemedelslistan ÖV vid verkställ | Nytt recept         Recept         Utsätt         Återinsätt         Dosändra         Ångra         FASS         Använd           Utskrift         Verkställ och Sänd Recept         Interaktionskontroll (C)         DosRecept         Avsluta | Avsluta |        |            |          |       |      |        |  |

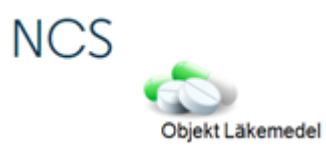

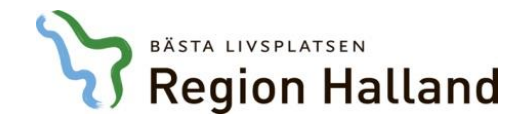

| örberedelsetyp Utskrivning<br>ör uppdatering av Läkemedelslista ÖV 16 | <u> </u>                  |                             |     |           |                |            |                | *          | D            | 🤰 D        |    |
|-----------------------------------------------------------------------|---------------------------|-----------------------------|-----|-----------|----------------|------------|----------------|------------|--------------|------------|----|
| Ordination av                                                         |                           | Dosering                    | Enh | Ord typ   | i Källa        | Insatt     | Åtgärd         | Uts klinik | Uts sign     | Ord klinik | 0  |
| Mycostatin Oral suspension 100000 IU/n                                | I                         | 2x1                         | ml  | Stående   | Rec/Ord        |            | Återinsatt     |            |              | MedH       | Eł |
| Trombyl Tablett 75 mg                                                 |                           | 1                           | st  | Stående   | Rec/Ord        |            | Återinsatt     |            |              | MedH       | EF |
| Enalapril Sandoz Tablett 5 mg                                         |                           | 2                           | st  | Stående   | Rec/Ord        |            | Återinsatt     |            |              | MedH       | Eł |
| Claforan Pulver till injektionsvätska, lösnir                         | 9                         | 10-0-0                      |     | Stående   | 1 Ordination   |            | Utsatt         | MedH       | EHN          | MedH       | E  |
| Metronidazole Braun Infusionsvätska, lös                              | 🖞 Detta datum blir det da | tum som nationtons läkomode |     | Stående   | Rec/Ord        |            | Återinsatt     |            |              | MedH       | E  |
| Ibumetin Tablett 400 mg                                               |                           | aun som pallemens lakemen   |     | Stående   | 1              |            | Nytt recept    |            |              | MedH       | E  |
| <ul> <li>Alvedon Tablett med modifierad frisättnin</li> </ul>         | incätte/åtorincätte nå    | Läkemedelslistan Ö\/ då     | st  | Stående   | Rec/Ord        |            | Utsatt         | MedH       | EHN          | MedH       | E  |
| Madopark Depot Depotkapsel, hård 100                                  | insalis/alernisalis pa    | Lakemedeisiistan OV da      | st  | Stående   | Rec/Ord        |            | Återinsatt     |            |              | MedH       | E  |
| Temesta Tablett 1 mg                                                  | 🚽 förheredelserna verkst  | عالة                        | st  | Stående   | Rec/Ord        |            | Återinsatt     |            |              | MedH       | E  |
| Warfarin Orion Tablett 2,5 mg                                         |                           | ans.                        | st  | Stående   | 1 Rec/T.Utsatt | 2016-03-17 | Återinsatt     | L          |              | MedH       | E  |
| OxyNorm Kapsel, hård 5 mg                                             |                           |                             | st  | Vid behov | 1 Rec/T.Utsatt | 2016-03-17 | Återinsatt     | L          | <b></b>      | MedH       | E  |
| Atarax Filmdragerad tablett 25 mg                                     |                           | 1                           | st  | Vid behov | 1 Rec/T.Utsatt | 2016-03-17 | Återinsatt     |            |              | MedH       | E  |
| Citalopram Toyla Filmdragerad tablett 10 r                            | D                         | 1+0+0+0                     | st  | Stående   | Rec/T.Utsatt   | 2016-03-15 | 2016-04-12 (T) | , MedH     | <u> </u> EHN | MedH       | E  |

|                                                            | Nytt recept | Recept | Utsätt              | Återinsätt     | Dosändra       | Ångra           | FASS               | Använd  |   |
|------------------------------------------------------------|-------------|--------|---------------------|----------------|----------------|-----------------|--------------------|---------|---|
| 🗌 Automatisk utskrift av Läkemedelslistan ÖV vid verkställ |             | Utskri | it Ver <u>k</u> stä | l och Sänd Rec | ept Interaktio | onskontroll (C) | DosRece <u>p</u> t | Avsluta |   |
|                                                            |             |        |                     |                |                |                 |                    |         | — |

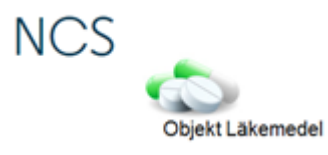

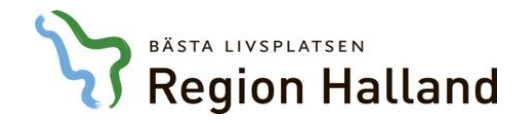

### Förbered läkemedel 19670406-M545 Testkvist, Elin 🔆 D 🄰 D 👼 III Val av förberedelsetyp Utskrivning -Datum för uppdatering av Läkemedelslista ÖV 160412 Enh Ord typ i Källa Insatt Åtgärd Uts klinik Uts sign Ord klinik Ordination av Dosering Ord sign Mycostatin Oral suspension 100000 IU/ml ml Stående Rec/Ord Återinsatt 2x1 MedH EHN Trombyl Tablett 75 mg Rec/Ord Återinsatt MedH EHN Enalapril Sandoz Tablett 5 mg Rec/Ord Återinsatt Recept däremot är giltiga och kan hämtas ut omedelbart MedH EHN Claforan Pulver till injektionsvätska, Ordination Utsatt MedH EHN MedH EHN Metronidazole Braun Infusionsvätsk Rec/Ord Återinsatt EHN efter att de skickats till apoteket, oavsett angivet datum. nde MedH Ibumetin Tablett 400 mg MedH EHN hde Nytt recept Rec/Ord Alvedon Tablett med modifierad frisåtuning opp n aende Utsatt MedH EHN MedH EHN Madopark Depot Depotkapsel, hård 100 mg/25 mg 1+1+1+1+1+1+1 st Stående Rec/Ord Återinsatt MedH EHN 1x3 st Stående Rec/Ord Återinsatt EHN Temesta Tablett 1 mg MedH Warfarin Orion Tablett 2,5 mg Se dostext st Stående Rec/T.Utsatt 2016-03-17 Återinsatt EHN MedH 2016-03-17 Återinsatt OxyNorm Kapsel, hård 5 mg 1 st Vid behov Rec/T.Utsatt MedH EHN Atarax Filmdragerad tablett 25 mg 1 st Vid behov Rec/T.Utsatt 2016-03-17 Återinsatt MedH EHN Citalopram Teva Filmdragerad tablett 10 mg 1+0+0+0 st Stående Rec/T.Utsatt 2016-03-15 2016-04-12 (T) MedH EHN EHN MedH

|                                                            | Nytt recept | Recept | Utsätt              | Återinsätt       | Dosändra             | Ångra            | FASS               | Använd  |
|------------------------------------------------------------|-------------|--------|---------------------|------------------|----------------------|------------------|--------------------|---------|
| 🗖 Automatisk utskrift av Läkemedelslistan ÖV vid verkställ |             | Utskri | it Ver <u>k</u> stä | ill och Sänd Rec | ept <u>I</u> nterakt | ionskontroll (C) | DosRece <u>p</u> t | Avsluta |
|                                                            |             |        |                     |                  |                      |                  |                    |         |

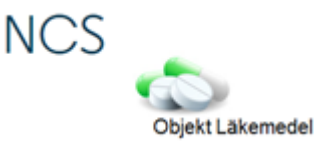

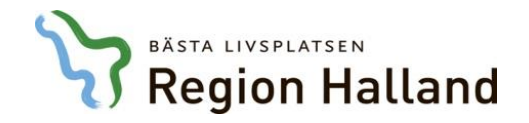

| Förbered läkemedel 19650101-Q14   | 4 Testblad, Information2                                      |                                                           |                    |                          |               |                 |                |             |            |                 |
|-----------------------------------|---------------------------------------------------------------|-----------------------------------------------------------|--------------------|--------------------------|---------------|-----------------|----------------|-------------|------------|-----------------|
| Val av förberedelsetun            | mina 🔍                                                        |                                                           |                    |                          |               |                 |                |             | Х п        |                 |
| Datum för uppdatering av Läkemede | elslista ÖV 160329                                            |                                                           |                    |                          |               |                 | <u>- 24.</u>   |             |            | <u>(40) 190</u> |
| Ordination av                     | )                                                             | Dosering                                                  | Enh Ord typ        | i Källa                  | Insatt        | Åtgärd          | Uts klinik     | Uts sign    | Ord klinik | Ord sign        |
| Erytrocyter                       |                                                               | 300ml/4 timme                                             | mi Intervali       | Ordination               |               | Utsatt          | MedH           | AAN         | MedH       | AAN             |
| Frebini original fibre Sono       | häring 500 ml                                                 | 500+500                                                   | ml Stående         | Ordination<br>Ordination |               | Utsatt          | MedH<br>MedH   | ΔΑΝ<br>ΔΔΝ  | MedH       |                 |
| Dehepan Tiimarageraa ka           | bleating                                                      | 1                                                         | 3. Stäende         | nec/Ord                  |               | Atennisati      | near           |             | MedH       | AAN             |
| Folacin Tablett 5 mg              |                                                               | 1                                                         | st Stående         | Rec/Ord                  |               | Återinsatt      |                |             | MedH       | AAN             |
| Enalapril Sandoz Tablett          | 5 mg                                                          | 1                                                         | st Stående         | Rec/Ord                  | 2010 02 20    | Återinsatt      |                |             | MedH       | AAN             |
| Alvedon Filmdragerad (a           |                                                               | 2+2+2+2                                                   | st  staende        | Rec/Ura                  | 2016-03-20    | >               |                |             | Імеан      | AAN             |
|                                   | så även Blod, Enteral nutriti<br>ordinationerna är gällande v | ion och Övrigt kommer att<br>vid tidpunkten för förberede | visas om<br>elsen. | Recept                   | Itsäit        | sterinsätt   Do | sändra         | Angra       | FASS       | Använd          |
| Automatisk utskrift av Li         | ikemedelslistan ÖV vid verkställ                              |                                                           |                    | Utskrift                 | Verkställ och | Sänd Recept     | Interaktionski | ontroll (C) | DosRecept  | Avsluta         |
|                                   |                                                               |                                                           |                    |                          |               |                 |                |             | E.         |                 |

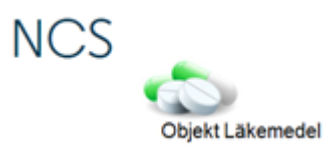

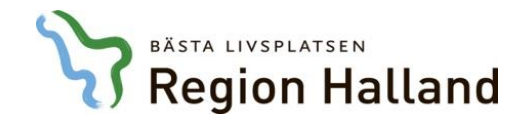

| Förbered läkemedel 19650101-Q144 Testblad, Information2  |    |              |           |              |                         |                        |               |              |              |            |          |
|----------------------------------------------------------|----|--------------|-----------|--------------|-------------------------|------------------------|---------------|--------------|--------------|------------|----------|
| Val av förberedelsetyp Utskrivning                       |    |              |           |              |                         |                        |               | -            |              | 🤰 D        | 🐹 IVЬ    |
| Datum för uppdatering av Läkemedelslista OV 160329       |    |              | <br>      |              | 1.1                     |                        |               | 1            | 1            | 1          |          |
| Ordination av                                            | D  | osering      | <br>Enh   | Ord typ      | i Källa                 | Insatt                 | Atgärd        | Uts klinik   | Uts sign     | Ord klinik | Ord sign |
| Erytrocyter                                              | 30 | 10ml/4 timme | <br>ml    | Intervall    | Ordination              |                        | Utsatt        | MedH         | AAN          | MedH       | AAN      |
| Frebini original fibre Sondnäring 500 ml                 | 50 | 0+500+500    | <br>ml    | Stående      | Ordination              |                        | Utsatt        | MedH         | AAN          | MedH       | AAN      |
| Syrgas                                                   | 3  |              | <br>1/min | Kontinuerlig | Ordination              |                        | Utsatt        | MedH         | AAN          | MedH       | AAN      |
| Behepan Filmdragerad tablett 1 mg                        | 1  |              | <br>st    | Stående      | Rec/Ord                 |                        | Aterinsatt    |              |              | MedH       | AAN      |
| Folacin Tablett 5 mg                                     | 1  |              | <br>st    | Stående      | Rec/Ord                 |                        | Aterinsatt    | _            |              | MedH       | AAN      |
| Enalapril Sandoz Tablett 5 mg                            | 1  |              | <br>st    | Stående      | Rec/Ord                 |                        | Aterinsatt    |              |              | MedH       | AAN      |
| Alvedon Filmdragerad tablett 500 mg                      | 2+ | -2+2+2       | <br>st    | Stående      | Rec/Ord                 | 2016-03-20             | )  >          |              |              | MedH       | AAN      |
|                                                          |    |              |           |              |                         |                        |               |              |              |            |          |
|                                                          |    |              |           | Nytt recep   | t Recept                | Utsätt                 | Återinsätt [  | Dosändra     | Ångra        | FASS       | Använd   |
| Automatisk utskrift av Läkemedelslistan ÖV vid verkställ |    |              |           |              | Utsk <mark>r</mark> ift | Ver <u>k</u> ställ och | n Sänd Recept | Interactions | kontroll (C) | DosRecept  | Avsluta  |
|                                                          |    |              |           |              |                         |                        |               |              |              |            |          |

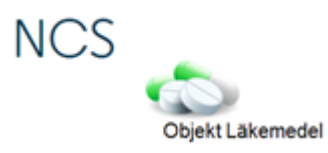

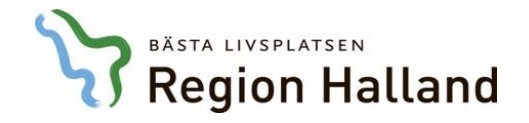

| förberedelsetyp Utskrivning           | -                                  |                                               |                                                     |                                    |              |            |        |            | -Ž          | С.        | 🄰 D         | Ŵ   |
|---------------------------------------|------------------------------------|-----------------------------------------------|-----------------------------------------------------|------------------------------------|--------------|------------|--------|------------|-------------|-----------|-------------|-----|
| ör uppdatering av Läkemedelslista OV  | 160329                             |                                               | Descript                                            | Euk                                | Ordhun       |            | Incett | Återial    | Lite klimik | Lite sign | Oral blivit | 0.4 |
| Entroputer                            |                                    |                                               | 200ml/4 timme                                       | Enri                               | Interval     |            | Insau  | Liteatt    |             |           |             |     |
| Erebini original fibre Sondnäring 500 | Ind                                |                                               | 500m/4 mme                                          |                                    | Stående      | Ordination |        | Utsatt     | MedH        |           | MedH        |     |
| Syrgas                                |                                    |                                               | 3                                                   | l/min                              | Kontinuerlia | Ordination |        | Utsatt     | MedH        | AAN       | MedH        | AAI |
| Behepan Filmdragerad tablett 1 mg     |                                    |                                               | 1x1                                                 | st                                 | Stående      | 1 Rec/Ord  |        | Ord/Rec    |             |           | MedH        | AAI |
| Folacin Tablett 5 mg                  |                                    |                                               | 1                                                   | st                                 | Stående      | Rec/Ord    |        | Återinsatt |             |           | MedH        | AA  |
| Enalapril Sandoz Tablett 5 mg         |                                    |                                               | 1                                                   | st                                 | Stående      | Rec/Ord    |        | Återinsatt |             |           | MedH        | AAI |
| Alvedon Filmdragerad tablett 500 m    | g                                  |                                               | 2+2+2                                               | st                                 | Stående      | Rec/Ord    |        | Återinsatt |             |           | MedH        | AA  |
|                                       |                                    |                                               |                                                     |                                    |              |            |        |            |             |           |             |     |
|                                       | Om rutan <b>A</b> ı                | utomatisk utskri                              | ft av Läkemedelslis                                 | stan ÖV mar                        | keras        | 1          |        |            |             |           |             |     |
|                                       | Om rutan <b>Au</b><br>skrivs Läken | <b>itomatisk utskri</b><br>nedelslistan ut au | <b>ft av Läkemedelslis</b><br>Itomatiskt när listan | s <b>tan ÖV</b> mar<br>verkställs. | keras        |            |        |            |             |           |             |     |
|                                       | Om rutan <b>Au</b><br>skrivs Läken | <b>itomatisk utskri</b><br>nedelslistan ut au | <b>ft av Läkemedelslis</b><br>itomatiskt när listan | s <b>tan ÖV</b> mar<br>verkställs. | keras        |            |        |            |             |           |             |     |
|                                       | Om rutan <b>Au</b><br>skrivs Läken | <b>itomatisk utskri</b><br>nedelslistan ut au | <b>ft av Läkemedelslis</b><br>itomatiskt när listan | s <b>tan ÖV</b> mar<br>verkställs. | keras        |            | Ursăn  | Aterinsäit | Dosändra    | Åpora     | FASS        |     |

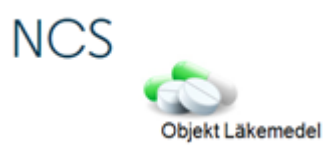

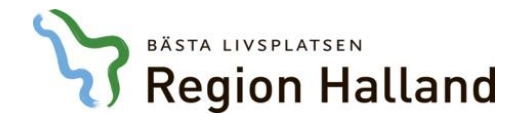

| Uter videoskite it       Income       Income       I                                                                                                    | Förbered        | läkemedel 19650101-Q144 Testblad, Information2           |                                                                                                    |                       |                           |            |                       |               |              |              |            |                       |
|----------------------------------------------------------------------------------------------------|-----------------|----------------------------------------------------------|----------------------------------------------------------------------------------------------------|-----------------------|---------------------------|------------|-----------------------|---------------|--------------|--------------|------------|-----------------------|
| Detroge       Erth       Detroge       Erth       Detroge       Erth       Detroge       Erth       Detroge       Detroge       Det                                                                                                    | Val av<br>Datun | förberedelsetyp Utskrivning 💌                            |                                                                                                    |                       |                           |            |                       |               | ž            | (*           | 🄰 D        | <mark>്ക് IV</mark> 6 |
| Eventer         Terror grafte Stochards         Stock         Terror grafte Stochards         Stock         Stock         S |                 | Ordination av                                            | Dosering                                                                                            | Enh                   | Ord typ                   | i Källa    | Insatt                | Åtgärd        | Lits klinik  | Uts sign     | Ord klinik | Ordisian              |
| Imperiodipatibility       Imperiodipatibility       Imperiodipatibility<                                                                                                    |                 | Frutrocuter                                              | 300ml/4 timme                                                                                       | m                     | Intervall                 |            | mount                 | Ulteatt       | MedH         |              | MedH       |                       |
| 9 Sysse       2       10       10       1       10       10       10       10       10       10       10       10       10       10       10       10       10       10       10       10       10       10       10       10       10       10       10       10       10       10       10       10       10       10       10       10       10       10       10       10       10       10       10       10       10       10       10       10       10       10       10       10       10       10       10       10       10       10       10       10       10       10       10       10       10       10       10       10       10       10       10       10       10       10       10       10       10       10       10       10       10       10       10       10       10       10       10       10       10       10       10       10       10       10       10       10       10       10       10       10       10       10       10       10       10       10       10       10       10       10       10                                                                                                    |                 | Erebini original fibre Sondhäring 500 ml                 | 500+500                                                                                             | ml                    | Stående                   | Ordination |                       | Utsatt        | MedH         | AAN          | MedH       | AAN                   |
| Defense Trindsport Trindsport label 1 mg       1       4       Defense Trindsport label 5 mg       1       4       Defense Trindsport label 5 mg       1       4       Defense Trindsport label 5 mg       1       4       Defense Trindsport label 5 mg       1       4       Defense Trindsport label 5 mg       1       4       Defense Trindsport label 5 mg       1       4       Defense Trindsport label 5 mg       1       1       4       Defense Trindsport label 5 mg       1       1       4       Defense Trindsport label 5 mg       1       1       4       Defense Trindsport label 5 mg       1       1       4       Defense Trindsport label 5 mg       1       1       4       Defense Trindsport label 5 mg       1       1       1       4       Defense Trindsport label 5 mg       1       1       1       4       Defense Trindsport label 5 mg       1       1       1       1       1       1       1       1       1       1       1       1       1       1       1       1       1       1       1       1       1       1       1       1       1       1       1       1       1       1       1       1       1       1       1       1       1       1       1       1       1       1 </th <th></th> <th>Surgas</th> <th>3</th> <th>l/min</th> <th>Kontinuerlia</th> <th>Ordination</th> <th></th> <th>Utsatt</th> <th>MedH</th> <th>AAN</th> <th>MedH</th> <th>AAN</th>                                                                                                    |                 | Surgas                                                   | 3                                                                                                   | l/min                 | Kontinuerlia              | Ordination |                       | Utsatt        | MedH         | AAN          | MedH       | AAN                   |
| Piece Take Sig       1       a       Banda       Needed AAN         Piece Take Sig       1       a       Banda       Needed AAN         Aveco Field gend take Sig       1       a       Banda       Needed AAN         Aveco Field gend take Sig       1       a       Banda       Needed AAN         Det går även som tidigare att skriva ut genom att klicka på knappen<br>Utskrift både före och efter att listan har verkställts.       Needed Avecat       Neede Avecat                                                                                                    |                 | Behepan Filmdragerad tablett 1 mg                        | 1x1                                                                                                 | st                    | Stående                   | i Rec/Ord  |                       | Ord/Rec       |              |              | MedH       | AAN                   |
| Endeptition Tablet Song       1       # 3 Skinds       RevOod       Alemost       Medit       AAN         Alemost Tablet Song       242-22       # 5 Skinds       RevOod       Alemost       Medit       AAN         Det går även som tidigare att skriva ut genom att klicka på knappen<br>Utskrift både före och efter att listan har verkställts.       Image: Skinds       Alemost       Alemost       Alemost       Alemost       Alemost                                                                                                    |                 | Folacin Tablett 5 mg                                     | 1                                                                                                   | st                    | Stående                   | Rec/Ord    |                       | Återinsatt    |              |              | MedH       | AAN                   |
| Advedon Filindageed tablet 500 mg 2-2-2-2 it 1 Stiende Rec/Did Adversart Meet AAN<br>Advedon Filindageed tablet 500 mg Det går även som tidigare att skriva ut genom att klicka på knappen Utskrift både före och efter att listan har verkställts.                                                                                                    |                 | Enalapril Sandoz Tablett 5 mg                            | 1                                                                                                   | st                    | Stående                   | Rec/Ord    |                       | Återinsatt    |              |              | MedH       | AAN                   |
| Det går även som tidigare att skriva ut genom att klicka på knappen<br>Utskrift både före och efter att listan har verkställts.                                                                                                    |                 | Alvedon Filmdragerad tablett 500 mg                      | 2+2+2+2                                                                                             | st                    | Stående                   | Rec/Ord    |                       | Återinsatt    |              |              | MedH       | AAN                   |
| Nytt recept       Becent       Utsätt       Återinsätt       Dosändra       Ångra       FASS       Använd         Automatisk utskrift av Läkemedelslistan ÖV vid verkställ       Utskrift       Verkställ och Sänd Recept       Interaktionskontroll (C)       DosRecept       Avsänd                                                                                                    |                 |                                                          | Det går även som tidigare att skriva ut gen<br><b>Utskrift</b> både före och efter att listan har v | om att ł<br>erkställt | <licka j<br="">s.</licka> | oå knapp   | en                    |               |              |              |            |                       |
| Utskrift       Verlsställ och Sänd Recept       Interaktionskontroll (C)       DosRecept       Avsluta                                                                                                    |                 |                                                          |                                                                                                    |                       | Nytt rece                 | pt Becent  | ltsätt                | Återinsätt    | Dosändra     | Ångra        | FASS       | Använd                |
|                                                                                                    |                 | Automatisk utskrift av Läkemedelslistan ÖV vid verkställ |                                                                                                    |                       |                           | Utskrift   | Ver <u>k</u> ställ oc | h Sänd Recept | Interaktions | kontroll (C) | DosRecept  | Avsluta               |

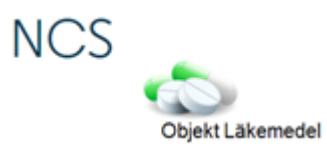

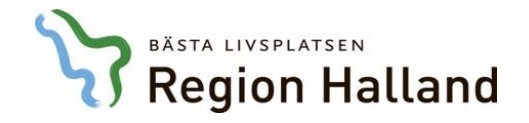

| Förbered läkemedel 19650101-Q144 Testblad, Information2                                    |                                                            |                                                                                  |                                                         |                               |                                          |                |              |             |                       |                            |                |
|--------------------------------------------------------------------------------------------|------------------------------------------------------------|----------------------------------------------------------------------------------|---------------------------------------------------------|-------------------------------|------------------------------------------|----------------|--------------|-------------|-----------------------|----------------------------|----------------|
| Val av förberedelsetyp Utskrivning 💌<br>Datum för uppdatering av Läkemedelslista ÖV 160329 |                                                            |                                                                                  |                                                         |                               |                                          |                |              | -           |                       | 🤰 D                        | 👸 IVb          |
| Drdination av                                                                              |                                                            | Dosering                                                                         | F                                                       | nh Ord tun                    | i Källa                                  | Insatt         | Åtgärd       | Lits klinik | Lits sign             | Ord klinik                 | Ordisian       |
| Frutrocuter                                                                                |                                                            | 300ml/4 timme                                                                    |                                                         | ml Intervall                  | Ordination                               |                | Ultsatt      | MedH        |                       | MedH                       |                |
| Erydolytol<br>Frebini original fibre Sondnäring 500 ml                                     |                                                            | 500+500+500                                                                      |                                                         | ml Stående                    | Ordination                               |                | Utsatt       | MedH        | AAN                   | MedH                       | AAN            |
| Syrgas                                                                                     |                                                            | 3                                                                                | 1/                                                      | min Kontinuerlig              | Ordination                               |                | Utsatt       | MedH        | AAN                   | MedH                       | AAN            |
| Behepan Filmdragerad tablett 1 mg                                                          |                                                            | 1x1                                                                              |                                                         | st Stående                    | i Rec/Ord                                |                | Ord/Rec      |             |                       | MedH                       | AAN            |
| Folacin Tablett 5 mg                                                                       |                                                            | 1                                                                                |                                                         | st Stående                    | Rec/Ord                                  |                | Återinsatt   |             |                       | MedH                       | AAN            |
| Enalapril Sandoz Tablett 5 mg                                                              |                                                            | 1                                                                                |                                                         | st Stående                    | Rec/Ord                                  |                | Återinsatt   |             |                       | MedH                       | AAN            |
| Alvedon Filmdragerad tablett 500 mg                                                        |                                                            | 2+2+2+2                                                                          |                                                         | st Stående                    | Rec/Ord                                  |                | Återinsatt   |             |                       | MedH                       | AAN            |
|                                                                                            | När förberedelser<br>genom att klicka<br>Detta påverkar nu | rna färdigställts <b>s</b><br>på knappen <b>Verk</b><br>umera <u>inte</u> sjuksk | <b>ka Läkaren</b><br><b>ställ och sä</b><br>öterskornas | verkstä<br>nd reco<br>möjligh | <b>álla</b> för ut<br>ept.<br>et att del | skrivr<br>a ut | ning         |             |                       |                            |                |
|                                                                                            | läkemedel fram ti                                          | Il dess att patient                                                              | en skrivs ut i                                          | från vår                      | dtillfället.                             |                |              |             |                       |                            |                |
| Automatisk utskrift av Läkemedelslistan ÜV vid verkställ                                   |                                                            |                                                                                  |                                                         | Nytt rec                      | ept Recept                               | Utsätt         | Återinsätt 📗 | osändra     | Ångra<br>kontroll (C) | FASS<br>DosRece <u>p</u> t | Använd Avsluta |
|                                                                                            |                                                            |                                                                                  |                                                         |                               |                                          |                |              |             |                       |                            |                |

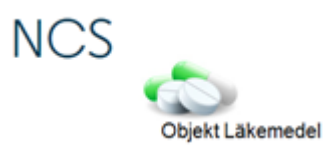

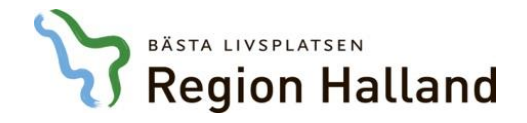

| Förbered läkemedel 19650101-Q144 Testblad, Information2             |                                                                                                    |                                   |                                 |                                           |                               |               |              |              |            |          |
|---------------------------------------------------------------------|----------------------------------------------------------------------------------------------------|-----------------------------------|---------------------------------|-------------------------------------------|-------------------------------|---------------|--------------|--------------|------------|----------|
|                                                                     |                                                                                                    |                                   |                                 |                                           |                               |               | 20           | ,            | ~          |          |
| Val av förberedelsetyp Utskrivning 🔽                                |                                                                                                    |                                   |                                 |                                           |                               |               | -14          | ÷.           | 🥭 D        | 😡 IVb    |
| Datum för uppdatering av Läkemedelslista ÖV 160329                  |                                                                                                    |                                   |                                 |                                           |                               |               |              |              |            |          |
| Ordination av                                                       | Dosering                                                                                                    | Enh                               | Ord typ                         | i Källa                                   | Insatt                        | Åtgärd        | Uts klinik   | Uts sign     | Ord klinik | Ord sign |
| Erytrocyter                                                         | 300ml/4 timme                                                                                                    | ml                                | Intervall                       | Ordination                                |                               | Utsatt        | MedH         | AAN          | MedH       | AAN      |
| Frebini original fibre Sondnäring 500 ml                            | 500+500                                                                                                    | ml                                | Stående                         | Ordination                                |                               | Utsatt        | MedH         | AAN          | MedH       | AAN      |
| Syrgas                                                              | 3                                                                                                    | 1/min                             | Kontinuerlig                    | Ordination                                |                               | Utsatt        | MedH         | AAN          | MedH       | AAN      |
| Behepan Filmdragerad tablett 1 mg                                   | 1                                                                                                    | st                                | Stående                         | Rec/Ord                                   |                               | Återinsatt    | _            |              | MedH       | AAN      |
| Folacin Tablett 5 mg                                                | 1                                                                                                    | st                                | Stående                         | Rec/Ord                                   |                               | Återinsatt    |              |              | MedH       | AAN      |
| Enalapril Sandoz Tablett 5 mg                                       |                                                                                                    | st                                | Stående                         | Rec/Urd                                   | 2010 00 0                     | Aterinsatt    |              |              | MedH       | AAN      |
| Alvedon Filmdragerad tablett 500 mg                                 | 2+2+2+2                                                                                                    | st                                | Stående                         | Rec/Ord                                   | 2016-03-20                    | ]  >          |              |              | MedH       | AAN      |
|                                                                     | Läkaren verkställer nu utskrivningen o<br>Vid klick på knappen <b>Verkställ och S</b><br>det finns ordinationer som <u>inte</u> är förb | och sänd<br>Sänd rec<br>beredda v | er ev. r<br>ept ske<br>⁄isas et | recept <b>i e</b><br>er en kon<br>t medde | ett flö<br>itroll, c<br>lande | de.<br>om     |              |              |            |          |
| A desetisk utskrift av Likesendekisten ÖV, sid usster <sup>yn</sup> |                                                                                                    |                                   | Nytt recep                      | t Recept                                  | Litsätt                       | Återinsätt [  | )osändra     | Ångra        | FASS       | Använd   |
| I▼ Automatisk utskrift av Lakemedelslistan UV vid verkställ         |                                                                                                    |                                   |                                 | Utskrift                                  | Ver <u>k</u> ställ oci        | h Sánd Recept | Interactions | controll (C) | DosRecept  | Avsluta  |
|                                                                     |                                                                                                    |                                   |                                 |                                           |                               |               |              |              |            |          |

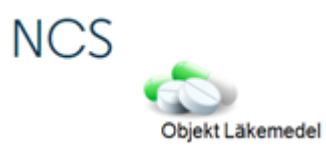

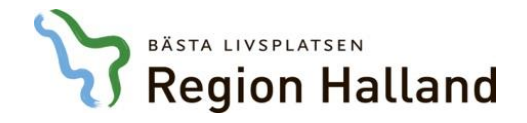

| Förbered läkemedel 19650101-Q144 Testblad, Information2           Val av förberedelsetyp         Utskrivning |                                         |                                                                      |                                                        |                                     |                  | 2              | <u></u>      | 🄰 D                | 👸 IVЬ    |
|----------------------------------------------------------------------------------------------------|-----------------------------------------|----------------------------------------------------------------------|--------------------------------------------------------|-------------------------------------|------------------|----------------|--------------|--------------------|----------|
| Datum för uppdatering av Läkemedelslista ÖV 160329                                                           |                                         |                                                                      |                                                        |                                     |                  |                |              |                    |          |
| Ordination av                                                                                                | Dosering                                | Enh Ord typ                                                          | i Källa                                                | Insatt                              | Åtgärd           | Uts klinik     | Uts sign     | Ord klinik         | Ord sign |
| Erytrocyter                                                                                                  | 300ml/4 timme                           | ml Intervall                                                         | Ordination                                             |                                     | Utsatt           | MedH           | AAN          | MedH               | AAN      |
| Frebini original fibre Sondhäring 500 ml                                                                     | 500+500+500                             | ml Stående                                                           | Ordination                                             |                                     | Utsatt           | MedH           | AAN          | MedH               | AAN      |
| Syrgas                                                                                                    | 3                                       | I/min Kontinuerlig                                                   | Ordination                                             |                                     | Utsatt           | MedH           | AAN          | MedH               | AAN      |
| Behepan Filmdragerad tablett 1 mg                                                                            | 1                                       | st Stående                                                           | Rec/Ord                                                |                                     | Återinsatt       |                |              | MedH               | AAN      |
| Folacin Tablett 5 mg                                                                                         | 1                                       | st Stående                                                           | Rec/Ord                                                |                                     | Återinsatt       |                |              | MedH               | AAN      |
| Enalapril Sandoz Tablett 5 mg                                                                                | 1                                       | st Stående                                                           | Rec/Ord                                                |                                     | Återinsatt       |                |              | MedH               | AAN      |
| Alvedon Filmdragerad tablett 500 mg                                                                          | 2+2+2+2                                 | st Stående                                                           | Rec/Ord                                                | 2016-03-20                          | ) [>             |                |              | MedH               | AAN      |
| Samtliga ordinationer är inte förberedda. Vill<br>Ja                                                         | du verkställa nu?<br>Nej<br>där<br>ordi | stalls och<br>arande kv<br>- återgår ti<br>ställningsi<br>nationer s | ovriga o<br>ar oförb<br>II dialog<br>agande<br>om inte | eredda<br>en För<br>kan g<br>förber | bered<br>öras fö | läker<br>ör de | nede         |                    |          |
|                                                                                                    |                                         | Nytt recep                                                           | Hecept                                                 | Utsatt /                            | Aterinsatt       | Josandra       | Angra        | FASS               | Anvand   |
| Automatisk utskrift av Läkemedelslistan ÖV vid verkställ                                                     |                                         |                                                                      | Utskrift                                               | Ver <u>k</u> ställ och              | n Sänd Recept    | Interaktions   | kontroll (C) | DosRece <u>p</u> t | Avsluta  |

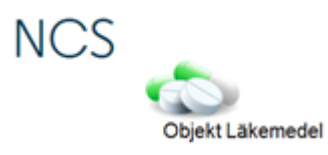

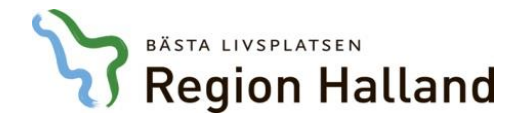

| Recept för sändning/utskrift 19650101-Q144 Testblad, Informatio | n2            |                            |                          |                 |          |                                         |                 |           |
|-----------------------------------------------------------------|---------------|----------------------------|--------------------------|-----------------|----------|-----------------------------------------|-----------------|-----------|
|                                                                 |               |                            |                          |                 |          | *                                       | 2 A             | <u>ا</u>  |
| Förskrivna läkemedel                                            |               |                            |                          |                 |          |                                         |                 |           |
| Läkemedel, form, styrka                                         | V             | /b Förpackning             | Förpackningstyp          | Förmån Dosanv D | osering  | Enhet                                   | Behandling      | stid Exp  |
| Behepan, Filmdragerad tablett, 1 mg                             |               | 1 * 100 styck              | Plastburk, 100 tabletter | Ja 🌵 11         | 4        | st                                      | >               | 1         |
|                                                                 |               |                            |                          |                 |          |                                         |                 |           |
|                                                                 |               |                            |                          |                 |          |                                         |                 |           |
|                                                                 |               |                            |                          |                 |          |                                         |                 |           |
|                                                                 |               |                            |                          |                 |          |                                         |                 |           |
|                                                                 |               |                            |                          |                 |          | -                                       |                 |           |
|                                                                 | Om alla läke  | emedel är förb             | eredda för utskrivning   | och recept fi   | nns att  |                                         |                 |           |
|                                                                 | sända öppr    | nas Sänddialo              | gen och recept kan s     | ändas som t     | idigare. |                                         |                 |           |
|                                                                 |               |                            |                          |                 | -        |                                         |                 |           |
|                                                                 |               |                            |                          |                 |          |                                         |                 |           |
|                                                                 |               |                            |                          |                 |          |                                         |                 |           |
| Kostnad 75 kr                                                   |               |                            |                          |                 |          | <u>Nytt recept</u> <u>Ä</u> ndra recept | takulera recept | <u> </u>  |
| E-recept     O Skriv ut recept                                  |               |                            |                          |                 |          |                                         |                 |           |
| Välj apotek                                                     |               | Kompletterande information |                          |                 |          |                                         |                 |           |
| Testapotek ETT                                                  | ▼ <u>Sö</u> k | Väljspråk Svenska          |                          | -               |          |                                         |                 |           |
|                                                                 |               |                            |                          |                 |          |                                         |                 |           |
|                                                                 |               | ,<br>Övrig information     |                          |                 |          |                                         |                 |           |
|                                                                 |               |                            |                          |                 |          |                                         |                 |           |
| Utskrift förskrivna läkemedel (obs ej total läkemedelslista)    |               | 🔲 Inkludera telefonavgift  |                          |                 |          |                                         |                 |           |
|                                                                 |               |                            |                          |                 |          |                                         |                 |           |
|                                                                 |               |                            |                          |                 |          | interakt                                | onskontroll (L) |           |
|                                                                 |               |                            |                          |                 |          | NICC                                    |                 |           |
|                                                                 |               |                            |                          |                 |          | NCS                                     |                 |           |
|                                                                 |               |                            |                          |                 |          |                                         |                 | 2         |
|                                                                 |               |                            |                          |                 |          |                                         | Objekt L        | äkemedel. |

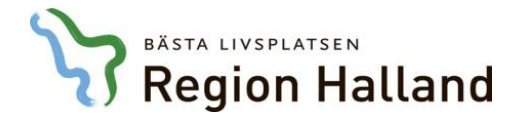

| 58 Medicinavdelning<br>S-03-29 12 00 (Inskr)                                                                                                    |                                                                                                    |                                                                                                    |                                                                                                    |      |            |            |              |             |            |                    |                                                  |   |
|----------------------------------------------------------------------------------------------------|----------------------------------------------------------------------------------------------------|----------------------------------------------------------------------------------------------------|----------------------------------------------------------------------------------------------------|------|------------|------------|--------------|-------------|------------|--------------------|--------------------------------------------------|---|
|                                                                                                    | 1                                                                                                   | Rapportterm                                                                                                    |                                                                                                    |      | 2016-03-24 | 2016-03-25 | 2016-03-26   | 2016-03-27  | 2016-03-28 | 2016-03-29         | 2016-03-30                                       | * |
|                                                                                                    | 1                                                                                                   | NEWS                                                                                                    |                                                                                                    |      |            |            |              |             |            |                    |                                                  | - |
|                                                                                                    | 4                                                                                                   | Andningsfrekvens                                                                                                    |                                                                                                    |      |            |            |              |             |            | 12                 | 15                                               |   |
|                                                                                                    | 9                                                                                                   | Saturation utan syr                                                                                                    | rgas                                                                                                    |      |            |            |              |             |            | 97                 | 99                                               |   |
|                                                                                                    | 5                                                                                                   | Saturation med syr                                                                                                    | rgas                                                                                                    |      |            |            |              |             |            |                    |                                                  |   |
|                                                                                                    | 9                                                                                                   | Syrgasmängd                                                                                                    |                                                                                                    |      |            |            |              |             |            |                    |                                                  |   |
|                                                                                                    | Ĩ                                                                                                   | Temperatur                                                                                                    |                                                                                                    |      |            |            |              |             |            | 36,9               | 37,3                                             |   |
|                                                                                                    | E                                                                                                   | Blodtryck                                                                                                    |                                                                                                    |      |            |            |              |             |            | 130/90             | 115/80                                           | - |
|                                                                                                    |                                                                                                    | Temp                                                                                                    | Bltr                                                                                                    | Puls |            |            |              |             |            |                    |                                                  | * |
|                                                                                                    |                                                                                                    | 41                                                                                                    | 240                                                                                                    | 240  |            |            |              |             |            |                    |                                                  |   |
|                                                                                                    |                                                                                                    | 40                                                                                                    | 200                                                                                                    | 200  |            |            |              |             |            |                    |                                                  |   |
|                                                                                                    |                                                                                                    | 40                                                                                                    | 200                                                                                                    | 200  |            |            |              |             |            |                    |                                                  |   |
|                                                                                                    |                                                                                                    | 39                                                                                                    | 160                                                                                                    | 160  | När lä     | karen verk | ställt och « | sänt ev red | cent       |                    |                                                  | = |
| 🔁 📮 😡                                                                                                    | ) IVb                                                                                               | 38                                                                                                    | 120                                                                                                    | 120  |            |            |              |             |            | Ý                  | Y                                                |   |
| aktionskontroll (C)                                                                                                    |                                                                                                    | 37                                                                                                    | 80                                                                                                    | 80   | _          | stängs dia | logen auto   | omatiskt.   |            |                    |                                                  |   |
| erat 2016-03-30 10.42<br>a Andersson I äk                                                                                                    |                                                                                                    | 20                                                                                                    | 40                                                                                                    | 40   |            |            |              |             |            |                    |                                                  |   |
| Ka Anadisson, Eak                                                                                                    |                                                                                                    | 36                                                                                                    | 40                                                                                                    | 40   |            |            |              |             |            |                    |                                                  |   |
|                                                                                                    |                                                                                                    | 35                                                                                                    | 0                                                                                                    | 0    |            |            |              |             |            |                    |                                                  | - |
|                                                                                                    |                                                                                                    | 00                                                                                                    | -                                                                                                    |      |            |            |              |             |            |                    |                                                  |   |
| dination av                                                                                                    | Insatt                                                                                              | Utsatt                                                                                                    | I Ordination                                                                                                    |      | 2016-03-24 | 2016-03-25 | 2016-03-26   | 2016-03-27  | 2016-03-28 | 2016-03-29         | 2016-03-30                                       |   |
| dination av                                                                                                    | Insatt                                                                                              | Utsatt                                                                                                    | I Ordination                                                                                                    |      | 2016-03-24 | 2016-03-25 | 2016-03-26   | 2016-03-27  | 2016-03-28 | 2016-03-29         | 2016-03-30                                       |   |
| dination av<br>: Läkemedel                                                                                                    | Insatt                                                                                              | Utsatt                                                                                                    | I Ordination                                                                                                    |      | 2016-03-24 | 2016-03-25 | 2016-03-26   | 2016-03-27  | 2016-03-28 | 2016-03-29         | 2016-03-30                                       |   |
| dination av<br>: Lākemedel<br><b>Behepan</b><br>Filmdragerad tablett 1 mg                                                                                                    | Insatt<br>2016-03-20                                                                                | Verkställd för<br>utskrivning                                                                                                    | I Ordination                                                                                                    |      | 2016-03-24 | 2016-03-25 | 2016-03-26   | 2016-03-27  | 2016-03-28 | 2016-03-29         | 2016-03-30<br>?                                  |   |
| dination av<br>: Läkemedel<br>Behepan<br>Filmdragerad tablett 1 mg<br>Folacin                                                                                                    | Insatt<br>2016-03-20<br>2016-03-20                                                                  | Verkställd för<br>utskrivning<br>Verkställd för                                                                                  | I Ordination<br>1 st<br>• Stående po<br>• 1 st                                                                                                    |      | 2016-03-24 | 2016-03-25 | 2016-03-26   | 2016-03-27  | 2016-03-28 | 2016-03-29         | 2016-03-30<br>?<br>?                             |   |
| dination av<br>: Läkemedel<br>Behepan<br>Filmdragerad tablett 1 mg<br>Folacin<br>Tablett 5 mg                                                                                                  | Insatt<br>2016-03-20<br>2016-03-20                                                                  | Verkställd för<br>utskrivning<br>Verkställd för<br>utskrivning                                                                   | I Ordination                                                                                                    |      | 2016-03-24 | 2016-03-25 | 2016-03-26   | 2016-03-27  | 2016-03-28 | 2016-03-29         | 2016-03-30<br>?<br>?                             |   |
| dination av<br>: Läkemedel<br>Behepan<br>Filmdragerad tablett 1 mg<br>Folacin<br>Tablett 5 mg<br>Enalapril Sandoz                                                                              | Insatt<br>2016-03-20<br>2016-03-20<br>2016-03-20                                                    | Verkställd för<br>utskrivning<br>Verkställd för<br>utskrivning<br>Verkställd för                                                 | I Ordination                                                                                                    |      | 2016-03-24 | 2016-03-25 | 2016-03-26   | 2016-03-27  | 2016-03-28 | 2016-03-29         | 2016-03-30<br>?<br>?<br>?                        |   |
| dination av<br>: Läkemedel<br>Behepan<br>Filmdragerad tablett 1 mg<br>Folacin<br>Tablett 5 mg<br>Enalapril Sandoz<br>Tablett 5 mg                                                              | Insatt<br>2016-03-20<br>2016-03-20<br>2016-03-20                                                    | Verkställd för<br>utskrivning<br>Verkställd för<br>utskrivning<br>Verkställd för<br>utskrivning                                  | I Ordination<br>Stående po<br>1 st<br>Stående po<br>1 st<br>Stående po<br>2 1 st<br>Stående po                                                                                                    |      | 2016-03-24 | 2016-03-25 | 2016-03-26   | 2016-03-27  | 2016-03-28 | 2016-03-29         | 2016-03-30 ? ? ? ? ? ? ? ? ? ? ?                 |   |
| dination av<br>: Läkemedel<br>Behepan<br>Filmdragerad tablett 1 mg<br>Folacin<br>Tablett 5 mg<br>Enalapril Sandoz<br>Tablett 5 mg<br>Alvedon<br>Filmdragerad tablett 500                       | Insatt<br>2016-03-20<br>2016-03-20<br>2016-03-20<br>2016-03-20                                      | Verkställd för<br>utskrivning<br>Verkställd för<br>utskrivning<br>Verkställd för<br>utskrivning<br>Verkställd för<br>utskrivning | I Ordination<br>Stående po<br>1 st<br>Stående po<br>1 st<br>Stående po<br>2+2+2+2 st<br>Stående po                                                                                                    |      | 2016-03-24 | 2016-03-25 | 2016-03-26   | 2016-03-27  | 2016-03-28 | 2016-03-29         | 2016-03-30 ? ? ? ? ? ? ? ? ? ? ? ? ? ? ? ?       |   |
| lination av<br>: Läkemedel<br>Behepan<br>Filmdragerad tablett 1 mg<br>Folacin<br>Tablett 5 mg<br>Enalapril Sandoz<br>Tablett 5 mg<br>Alvedon<br>Filmdragerad tablett 500<br>mg                 | Insatt<br>2016-03-20<br>2016-03-20<br>2016-03-20<br>2016-03-20                                      | Verkställd för<br>utskrivning<br>Verkställd för<br>utskrivning<br>Verkställd för<br>utskrivning<br>Verkställd för<br>utskrivning | I Ordination<br>Stående po<br>1 st<br>Stående po<br>1 st<br>Stående po<br>2+2+2+2 st<br>Stående po                                                                                                    |      | 2016-03-24 | 2016-03-25 | 2016-03-26   | 2016-03-27  | 2016-03-28 | 2016-03-29         | 2016-03-30 ? ? ? ? ? ? ? ? ? ? ? ? ? ?           | H |
| dination av  : Läkemedel Behepan Filmdragerad tablett 1 mg Folacin Tablett 5 mg Enalapril Sandoz Tablett 5 mg Alvedon Filmdragerad tablett 500 mg                                              | Insatt<br>2016-03-20<br>2016-03-20<br>2016-03-20<br>2016-03-20                                      | Verkställd för<br>utskrivning<br>Verkställd för<br>utskrivning<br>Verkställd för<br>utskrivning<br>Verkställd för<br>utskrivning | I Ordination<br>Stående po<br>I st<br>Stående po<br>I st<br>Stående po<br>2+2+2+2 st<br>Stående po                                                                                                    |      | 2016-03-24 | 2016-03-25 | 2016-03-26   | 2016-03-27  | 2016-03-28 | 2016-03-29         | 2016-03-30 ? ? ? ? ? ? ? ? ? ? ? ? ? ? ? ? ? ? ? | H |
| lination av<br>: Läkemedel<br>Behepan<br>Filmdragerad tablett 1 mg<br>Folacin<br>Tablett 5 mg<br>Enalapril Sandoz<br>Tablett 5 mg<br>Alvedon<br>Filmdragerad tablett 500<br>mg<br>: Parenteral | Insatt<br>2016-03-20<br>2016-03-20<br>2016-03-20<br>2016-03-20                                      | Verkställd för<br>utskrivning<br>Verkställd för<br>utskrivning<br>Verkställd för<br>utskrivning<br>Verkställd för<br>utskrivning | I Ordination<br>Stående po<br>I st<br>Stående po<br>I st<br>Stående po<br>2+2+2+2 st<br>Stående po                                                                                                    |      | 2016-03-24 | 2016-03-25 | 2016-03-26   | 2016-03-27  | 2016-03-28 | 2016-03-29         | 2016-03-30 ? ? ? ? ? ? ? ? ? ? ? ? ?             |   |
| dination av  : Läkemedel Behepan Filmdragerad tablett 1 mg Folacin Tablett 5 mg Enalapril Sandoz Tablett 5 mg Alvedon Filmdragerad tablett 500 mg : Parenteral Syrgas                          | 2016-03-20<br>2016-03-20<br>2016-03-20<br>2016-03-20<br>2016-03-20<br>2016-03-29<br>15.08           | Verkställd för<br>utskrivning<br>Verkställd för<br>utskrivning<br>Verkställd för<br>utskrivning<br>Verkställd för<br>utskrivning | I Ordination<br>Stående po<br>I 1 st<br>Stående po<br>I 1 st<br>Stående po<br>I 2+2+2+2 st<br>Stående po<br>I 3 l/min<br>Kontinuerlia na:                                                                                                    | 5    | 2016-03-24 | 2016-03-25 | 2016-03-26   | 2016-03-27  | 2016-03-28 | 2016-03-29 2+?+? ? | 2016-03-30 ? ? ? ? ? ? ? ? ? ? ? ? ? ? ? ? ? ? ? |   |
| dination av  : Läkemedel Behepan Filmdragerad tablett 1 mg Folacin Tablett 5 mg Enalapril Sandoz Tablett 5 mg Alvedon Filmdragerad tablett 500 mg : Parenteral Syrgas                          | Insatt<br>2016-03-20<br>2016-03-20<br>2016-03-20<br>2016-03-20<br>2016-03-20<br>2016-03-29<br>15.08 | Verkställd för<br>utskrivning<br>Verkställd för<br>utskrivning<br>Verkställd för<br>utskrivning<br>Verkställd för<br>utskrivning | I Ordination<br>Stående po<br>I 1 st<br>Stående po<br>I 1 st<br>Stående po<br>2+2+2+2 st<br>Stående po<br>3 l/min<br>Kontinuerlig næ                                                                                                    | 5    | 2016-03-24 | 2016-03-25 | 2016-03-26   | 2016-03-27  | 2016-03-28 | 2016-03-29 ?+?+? ? | 2016-03-30 ? ? ? ? ? ? ? ? ? ? ? ? ? ? ? ? ? ? ? |   |
| dination av  : Läkemedel Behepan Filmdragerad tablett 1 mg Folacin Tablett 5 mg Enalapril Sandoz Tablett 5 mg Alvedon Filmdragerad tablett 500 mg : Parenteral Syrgas : Enteral Nutrition      | Insatt<br>2016-03-20<br>2016-03-20<br>2016-03-20<br>2016-03-20<br>2016-03-20<br>2016-03-29<br>15.08 | Verkställd för<br>utskrivning<br>Verkställd för<br>utskrivning<br>Verkställd för<br>utskrivning<br>Verkställd för<br>utskrivning | I Ordination<br>Stående po<br>I st<br>Stående po<br>I st<br>Stående po<br>2+2+2+2 st<br>Stående po<br>2+2+2+2 st<br>Stående po<br>I st<br>Stående po<br>I st<br>Stående po<br>Stående po<br>I st<br>Stående po<br>Stående po | s    | 2016-03-24 | 2016-03-25 | 2016-03-26   | 2016-03-27  | 2016-03-28 | 2016-03-29 2+?+? ? | 2016-03-30 ? ? ? ? ? ? ? ? ? ? ? ? ? ? ? ? ? ? ? |   |

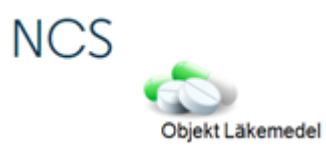

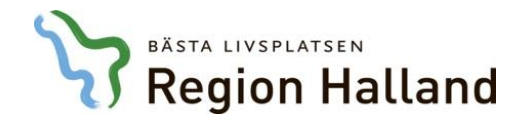

|                                                   |                     |                               |                                              |             |                              |                                          |               |             |            |            |            | Vät  |
|---------------------------------------------------|---------------------|-------------------------------|----------------------------------------------|-------------|------------------------------|------------------------------------------|---------------|-------------|------------|------------|------------|------|
| ination av                                        | Insatt              | Utsatt 1                      | I Ordination                                 |             | 2016-03-24                   | 2016-03-25                               | 2016-03-26    | 2016-03-27  | 2016-03-28 | 2016-03-29 | 2016-03-30 |      |
| Läkemedel                                         |                     |                               |                                              |             |                              |                                          |               |             |            |            |            |      |
| <b>Behepan</b><br>Filmdragerad tablett 1 mg       | 2016-03-20          | Verkställd för<br>utskrivning | <ul> <li>1 st</li> <li>Stående po</li> </ul> |             |                              |                                          |               |             |            |            | ?          | D    |
| olacin<br>ablett 5 mg                             | 2016-03-20          | Verkställd för<br>utskrivning | ∎ 1 st<br>■ Stående po                       |             |                              |                                          |               |             |            |            | ?          | In   |
| Tablett 5 mg                                      | 2016-03-20          | Verkställd för<br>utskrivning | 1 st<br>Stående po                           | De          | ordination                   | er som är v                              | verkställda p | resenteras  | med texten |            | ?          | Förk |
| <b>Nvedon</b><br>iilmdragerad tablett 500<br>ng   | 2016-03-20          | Verkställd för<br>utskrivning | 2+2+2+2 st<br>Stående po                     | " <b>Ve</b> | erkställd fö<br>tomatiskt bl | o <mark>r utskrivr</mark><br>i utsatt då | ning" i kolun | nnen Utsatt | och kommer | ?+?+?      | ?+?+?+?    | Do   |
| : Parenteral                                      |                     |                               | L                                            | au          |                              | i utsatt ua                              | patienten si  |             |            |            |            |      |
| Syrgas                                            | 2016-03-29<br>15.08 | Verkställd för<br>utskrivning | 3 l/min<br>Kontinuerlig nas                  |             |                              |                                          |               |             |            | ?          |            |      |
| Enteral Nutrition                                 |                     |                               |                                              |             |                              |                                          |               |             |            |            |            |      |
| <b>rebini original fibre</b><br>Sondnäring 500 ml | 2016-03-29<br>15.07 | Verkställd för<br>utskrivning | 500+500+500 ml<br>Stående ente               |             |                              |                                          |               |             |            | ?          | ?+?+?      |      |
| Blod                                              |                     |                               |                                              |             |                              |                                          |               |             |            |            |            |      |
| Erytrocyter                                       | 2016-03-29<br>15.10 | Verkställd för<br>utskrivning | 300ml/4 timme<br>Intervall iv                |             |                              |                                          |               |             |            | ?+?        |            |      |
| Recept                                            | L                   |                               |                                              |             |                              |                                          |               |             |            |            |            |      |
| <b>Behepan</b><br>Filmdragerad tablett, 1 mg      | 2016-03-29          | >                             | 1x1 st<br>Recept                             |             |                              |                                          |               |             |            |            |            |      |
| olacin<br>ablett, 5 mg                            | 2016-03-29          | >                             | 1+0+0+0 st<br>Recept                         |             |                              |                                          |               |             |            |            |            |      |
| <b>nalapril Sandoz</b><br>Tablett, 5 mg           | 2016-03-29          | >                             | 1+0+0+0 st<br>Recept                         |             |                              |                                          |               |             |            |            |            |      |
| <b>livedon</b><br>ilmdragerad tablett, 500<br>ng  | 2016-03-29          | >                             | 2+2+2 st<br>Recept                           |             |                              |                                          |               |             |            |            |            |      |

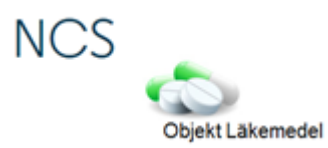

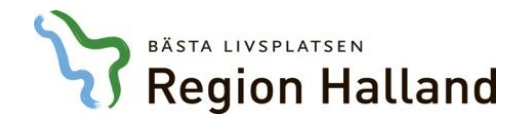

| nation av                                   | Insatt              | Utsatt 1                      | Ordination                                   | 2016-03-24 | 2016-03-25   | 2016-03-26    | 2016-03-27    | 2016-03-28 | 2016-03-29 | 2016-03-30 |   |
|---------------------------------------------|---------------------|-------------------------------|----------------------------------------------|------------|--------------|---------------|---------------|------------|------------|------------|---|
| Läkemedel                                   |                     |                               |                                              |            |              |               |               |            |            |            |   |
| Sehepan<br>ilmdragerad tablett 1 mg         | 2016-03-20          | Verkställd för<br>utskrivning | <ul> <li>1 st</li> <li>Stående po</li> </ul> |            |              |               |               |            |            | ?          |   |
| olacin<br>ablett 5 mg                       | 2016-03-20          | Verkställd för<br>utskrivning | ■ 1 st<br>■ Stående po                       |            |              |               |               |            |            | ?          |   |
| alapril Sandoz                              | 2016-03-20          | Verkställd för<br>utskrivning | ● 1 st<br>● Stående po                       | Fram tills | s att patien | ten skrivs ι  | ut är ordina  | tionerna   |            | ?          | F |
| Alvedon<br>Filmdragerad tablett 500<br>mg   | 2016-03-20          | Verkställd för<br>utskrivning | 2+2+2+2 st<br>Stående po                     | gällande   | och finns ti | llgängliga fö | or sjuksköter | skorna att | ?+?+?      | ?+?+?+?    |   |
| Parenteral                                  |                     |                               |                                              | KVIIIEIA V |              | •             |               |            |            |            |   |
| byrgas                                      | 2016-03-29<br>15.08 | Verkställd för<br>utskrivning | 3 l/min<br>Kontinuerlig nas                  |            |              |               |               |            | ?          |            |   |
| Enteral Nutrition                           |                     |                               |                                              |            |              |               |               |            |            |            |   |
| rebini original fibre<br>ondnäring 500 ml   | 2016-03-29<br>15.07 | Verkställd för<br>utskrivning | 500+500+500 ml<br>Stående ente               |            |              |               |               |            | ?          | ?+?+?      |   |
| Blod                                        |                     |                               |                                              |            |              |               |               |            |            |            |   |
| rytrocyter                                  | 2016-03-29<br>15.10 | Verkställd för<br>utskrivning | 300ml/4 timme<br>Intervall iv                |            |              |               |               |            | ?+?        |            |   |
| lecept                                      | L                   |                               | J                                            |            |              |               |               |            |            |            |   |
| <b>:hepan</b><br>mdragerad tablett, 1 mg    | 2016-03-29          | >                             | 1x1 st<br>Recept                             |            |              |               |               |            |            |            |   |
| <b>lacin</b><br>blett, 5 mg                 | 2016-03-29          | >                             | 1+0+0+0 st<br>Recept                         |            |              |               |               |            |            |            | _ |
| alapril Sandoz<br>ablett, 5 mg              | 2016-03-29          | >                             | 1+0+0+0 st<br>Recept                         |            |              |               |               |            |            |            | _ |
| <b>vedon</b><br>mdragerad tablett, 500<br>g | 2016-03-29          | >                             | 2+2+2+2 st<br>Recept                         |            |              |               |               |            |            |            |   |

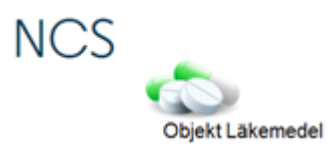

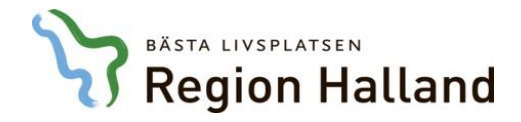

| ant Admin Hjälp                                   |                     |                               |                                |            |                    |               |             |               |                          |            |          |
|---------------------------------------------------|---------------------|-------------------------------|--------------------------------|------------|--------------------|---------------|-------------|---------------|--------------------------|------------|----------|
|                                                   |                     |                               |                                |            |                    |               |             |               | Interaktionskontroll (C) | 🔆 🔰 🧞      | ) IVb    |
| dination av                                       | Insatt              | Utsatt                        | I Ordination                   | 2016-03-24 | 2016-03-25         | 2016-03-26    | 2016-03-27  | 2016-03-28    | 2016-03-29               | 2016-03-30 |          |
| : Läkemedel                                       |                     |                               |                                |            |                    |               |             |               |                          |            |          |
| <b>Behepan</b><br>Filmdragerad tablett 1 mg       | 2016-03-20          | Verkställd för<br>utskrivning | 1 st<br>Stående po             |            |                    |               |             |               |                          | ?          |          |
| Folacin<br>Tablett 5 mg                           | 2016-03-20          | Verkställd för<br>utskrivning | 1 st<br>Stående po             |            |                    |               |             |               |                          | ?          |          |
| <b>Enalapril Sandoz</b><br>Tablett 5 mg           | 2016-03-20          | Verkställd för<br>utskrivning | 1 st<br>Stående po             |            |                    |               |             |               |                          | ?          |          |
| <b>Alvedon</b><br>Filmdragerad tablett 500<br>mg  | 2016-03-20          | Verkställd för<br>utskrivning | 2+2+2+2 st<br>Stående po       |            |                    |               |             |               | ?+?+?                    | ?+?+?+?    |          |
| : Parenteral                                      |                     |                               |                                | Patien     | tens gällang       | de recept i L | äkemedels   | listan ÖV v   | visas                    |            |          |
| Syrgas                                            | 2016-03-29<br>15.08 | Verkställd för<br>utskrivning | 3 l/min<br>Kontinuerlig nas    | under      | rubriken <b>Re</b> | cept längst   | ner på ordi | nationslistar | 1.                       |            |          |
| : Enteral Nutrition                               |                     |                               |                                |            |                    |               | •           |               |                          |            |          |
| Frebini original fibre<br>Sondnäring 500 ml       | 2016-03-29<br>15.07 | Verkställd för<br>utskrivning | 500+500+500 ml<br>Stående ente |            |                    |               |             |               | ?                        | ?+?+?      |          |
| : Blod                                            |                     |                               |                                |            |                    |               |             |               |                          |            |          |
| Erytrocyter                                       | 2016-03-29<br>15.10 | Verkställd för<br>utskrivning | 300ml/4 timme<br>Intervall iv  |            |                    |               |             |               | ?+?                      |            |          |
| : Recept                                          |                     |                               |                                |            |                    |               |             |               |                          |            |          |
| <b>Behepan</b><br>Filmdragerad tablett, 1 mg      | 2016-03-29          | >                             | 1x1 st<br>Recept               |            |                    |               |             |               |                          |            |          |
| Folacin<br>Tablett, 5 mg                          | 2016-03-29          | >                             | 1+0+0+0 st<br>Recept           |            |                    |               |             |               |                          |            |          |
| Enalapril Sandoz<br>Tablett, 5 mg                 | 2016-03-29          | >                             | 1+0+0+0 st<br>Recept           |            |                    |               |             |               |                          |            |          |
| <b>Alvedon</b><br>Filmdragerad tablett, 500<br>mg | 2016-03-29          | >                             | 2+2+2+2 st<br>Recept           |            |                    |               |             |               |                          |            |          |
|                                                   |                     |                               |                                |            |                    |               |             |               |                          |            |          |
|                                                   |                     |                               | 4                              |            |                    |               |             |               |                          |            |          |
|                                                   |                     |                               | <u> </u>                       |            |                    |               |             |               |                          |            | <b>F</b> |

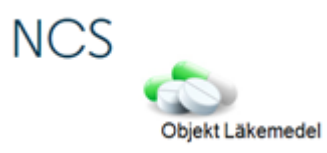

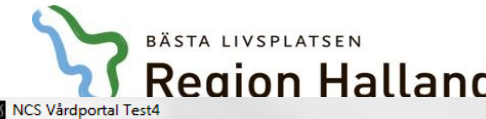

| Vårdportal Test4<br>Visa Hiäln                 |                                     |                    |                                                                                                    |          |
|------------------------------------------------|-------------------------------------|--------------------|----------------------------------------------------------------------------------------------------|----------|
| tise their                                     |                                     |                    |                                                                                                    |          |
| 9650101-Q144<br>stblad.Information2<br>inna 51 |                                     |                    |                                                                                                    |          |
| Läkemedelslista VTF-översikt                   | Tempkurva 🗙                         |                    |                                                                                                    |          |
| tient Admin Hjälp                              |                                     |                    |                                                                                                    |          |
| vd 58 Medicinavdelning                         |                                     |                    |                                                                                                    |          |
| 016-03-23 12.00 (INSKI)                        | Rapportterm                         |                    | 2016-03-24 2016-03-25 2016-03-26 2016-03-27 2016-03-28 2016-03-29 2016-03-30                             | <u> </u> |
|                                                | NEWS                                | Pågåend            | ordination 19650101-Q144 Testblad, Information2                                                          |          |
|                                                | Andningsfrekvens                    |                    | A A 12 15                                                                                                |          |
|                                                | Saturation utan syr                 | jas                | Utsätt Ändra Återinsätt Signera Makulera   97 99                                                         |          |
|                                                | Saturation med syrg                 | jas Ordinati       | v Läkemedel Uppdragsgivare                                                                               |          |
|                                                | Temperatur                          | Läken              | 36.9 37.3                                                                                                |          |
|                                                | Blodtryck                           | Go                 | nda läkemedel C Icke godkända läkemedel Favorit E BekOrd Läkem/subst FASS Gen direktiv ord 130/90 115/80 | -        |
|                                                | Temp                                | E Läkem            | Folacin Spädning/Tillsats                                                                                | A        |
|                                                | 41                                  | 2 Form             |                                                                                                    |          |
|                                                | 40                                  | Styrka             | 5 mg Varning XX                                                                                          |          |
|                                                | 40                                  | 4 Urdina           |                                                                                                    |          |
|                                                | - 39                                | Doseri             | Det går att hantera ordinationerna som tidigare                                                          | =        |
| *                                              | 38                                  | 1                  |                                                                                                    |          |
|                                                | 37                                  |                    | aven efter att dessa verkställts för utskrivning.                                                        |          |
| Interaktionskontroll (L)                       |                                     |                    | Följande meddelande kommer då visas                                                                      |          |
| Annika Andersson, Läk                          | 35                                  |                    |                                                                                                    | -        |
| Ordination av Insatt                           | Utsatt                              | Ordir              | 2016-03-29 2016-03-30                                                                                    | <u> </u> |
| 🗉 . L škom odel                                |                                     |                    |                                                                                                    |          |
| Behepan 2016-                                  | 03-20 Verkställd för                | • 1                | ?                                                                                                    |          |
| Filmdragerad tablett 1 mg                      | utskrivning                         | St Insättn         | datum 160329 kl   12.00 Utsattning                                                                       |          |
| Folacin 2016-<br>Tablett 5 mg                  | 03-20 Verkställd för<br>utskrivning | St NY-te           | datum KI dos st Effer dygn Effer doser ?                                                                 | =        |
| Enalapril Sandoz 2016-<br>Tablett 5 mg         | 03-20 Verkställd för<br>utskrivning | 1:<br>St Senast    | elad datum ki dos st Permanent Tillfällig Kontroll ?                                                     |          |
| Alvedon 2016-                                  | 03-20 Verkställd för                | 2- Admin           | tion ?+?+? ?+?+?                                                                                         |          |
| Filmdragerad tablett 500                       | utskrivning                         | St Admin           | po  Adm som parenteralt                                                                                  |          |
| 5                                              |                                     | Admin              | nd Takt T                                                                                                |          |
| : Parenteral                                   | 02.20 V-d-t=Ud.f=-                  |                    | ätskebalansen 🗖 Admin av pat 🔽 Med vid inskr Behandlingsstart 160320                                     |          |
| Syrgas 2016-<br>15.08                          | utskrivning                         | <sup>3</sup><br>Ke | Spara Spara + Fler Interaktionskontroll (C) Avbryt                                                       |          |
|                                                |                                     |                    |                                                                                                    |          |
| Enteral Nutrition                              |                                     |                    |                                                                                                    |          |

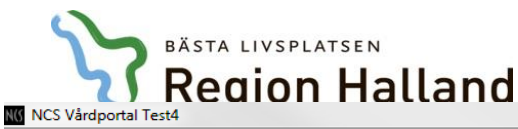

| Arkiv Visa Hjalp |  |
|------------------|--|
|------------------|--|

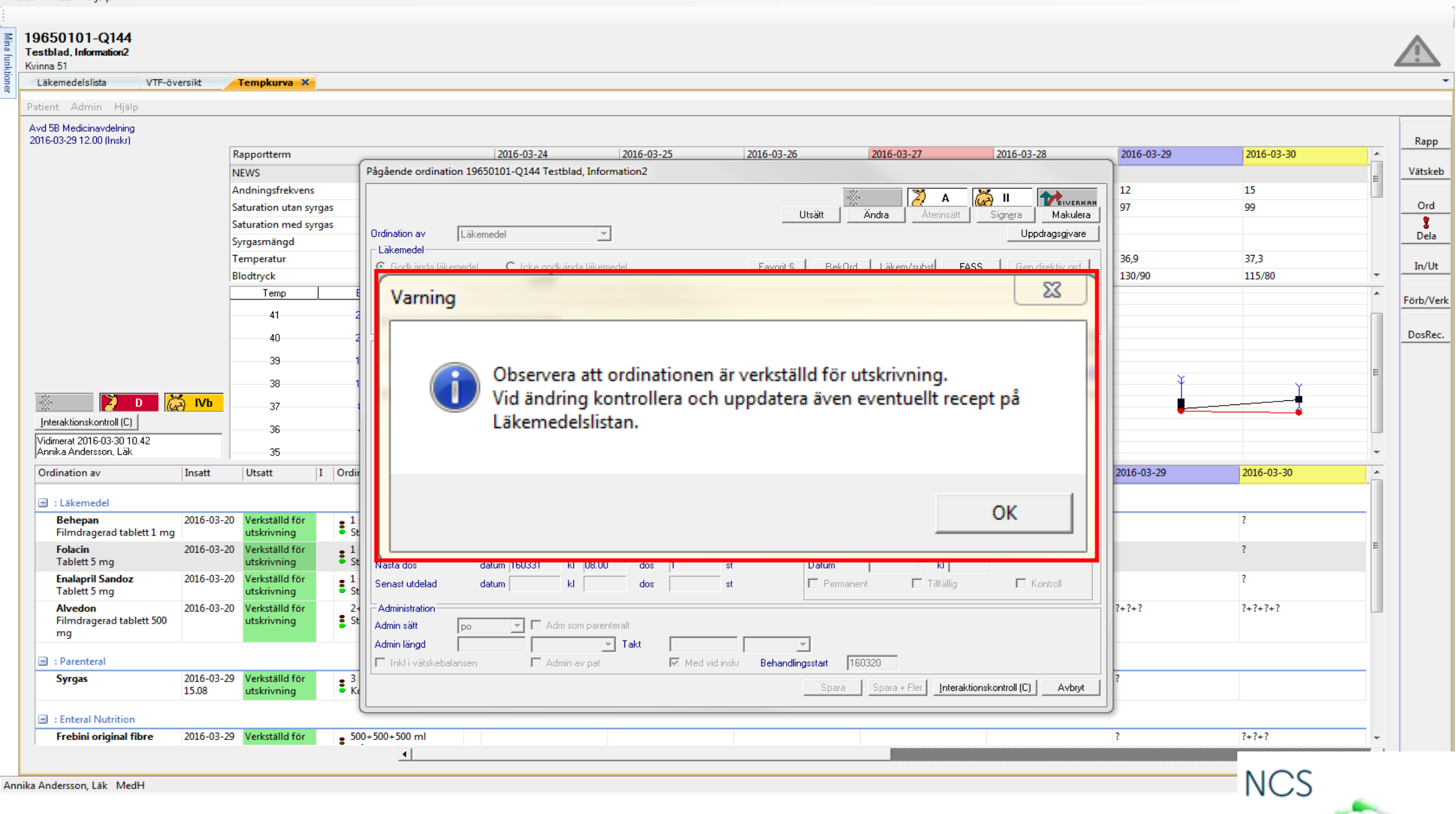

- 0 -X

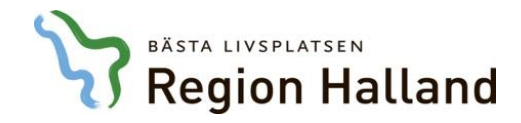

| ient Admin Hjälp                                  |                     |                               |               |                            |               |              |                |               |                    |                          |                   |       |
|---------------------------------------------------|---------------------|-------------------------------|---------------|----------------------------|---------------|--------------|----------------|---------------|--------------------|--------------------------|-------------------|-------|
|                                                   |                     |                               |               |                            |               |              |                |               |                    | Interaktionskontroll (C) | 🔆 🔰 D             | 🙇 IVь |
| Irdination av                                     | Insatt              | Utsatt                        | I Ordi        | nation                     | 2016-03-24    | 2016-03-25   | 2016-03-26     | 2016-03-27    | 2016-03-28         | 2016-03-29               | 2016-03-30        |       |
| ] : Läkemedel                                     | 1                   | 1                             |               |                            |               |              | I              |               |                    |                          |                   |       |
| Behepan<br>Filmdragerad tablett 1 mg              | 2016-03-20          | Verkställd för<br>utskrivning | 1<br>St       | st<br>ående no             |               |              |                |               |                    |                          | ?                 |       |
| Folacin<br>Tablett 5 mg                           | 2016-03-20          | >                             | 2<br>St       | st<br>ående po             |               |              |                |               |                    |                          | ?                 |       |
| Folacin<br>Tablett 5 mg                           | 2016-03-20          | >                             | 2<br>St       | st<br>ående po             |               |              |                |               |                    |                          |                   |       |
| Folacin<br>Tablett 5 mg                           | 2016-03-20          | 2016-03-30<br>13.43           | t 1<br>St     | st<br>ående po             |               |              |                |               |                    |                          | ?                 |       |
| <b>Enalapril Sandoz</b><br>Tablett 5 mg           | 2016-03-20          | Verkställd för<br>utskrivning | i St          | st<br>ående po             |               |              |                |               |                    |                          | ?                 |       |
| Alvedon<br>Filmdragerad tablett 500<br>mg         | 2016-03-20          | Verkställd för<br>utskrivning | 2<br>5<br>5   | Den för                    | ändrade or    | dinationen å | atergår nu til | l att vara på | gående och         | meddeland                | et <sup>?+?</sup> |       |
| : Parenteral                                      |                     |                               | •             | "Verkstä                   | alld för utsk | rivning" tas | bort. Ordina   | ationen kom   | mer nu <u>inte</u> | att sättas ut            |                   |       |
| Syrgas                                            | 2016-03-29<br>15.08 | Verkställd för<br>utskrivning | 3<br>K        | automat                    | tiskt i samb  | and med at   | t patienten s  | skrivs ut.    |                    |                          |                   |       |
| : Enteral Nutrition                               |                     |                               |               |                            |               |              |                |               |                    |                          |                   |       |
| Frebini original fibre<br>Sondnäring 500 ml       | 2016-03-29<br>15.07 | Verkställd för<br>utskrivning | 50<br>St      | 0+500+500 ml<br>ående ente |               |              |                |               |                    | ?                        | ?+?+?             |       |
| Blod                                              |                     |                               |               |                            |               |              |                |               |                    |                          |                   |       |
| Erytrocyter                                       | 2016-03-29<br>15.10 | Verkställd för<br>utskrivning | 30<br>1 In    | 0ml/4 timme<br>tervall iv  |               |              |                |               |                    | ?+?                      |                   |       |
| ] : Recept                                        |                     |                               |               |                            |               |              |                |               |                    |                          |                   |       |
| <b>Behepan</b><br>Filmdragerad tablett, 1 mg      | 2016-03-29          | >                             | 1x1 s<br>Rece | t<br>pt                    |               |              |                |               |                    |                          |                   |       |
| Folacin<br>Tablett, 5 mg                          | 2016-03-29          | >                             | 1+0+<br>Rece  | 0+0 st<br>pt               |               |              |                |               |                    |                          |                   |       |
| Enalapril Sandoz<br>Tablett, 5 mg                 | 2016-03-29          | >                             | 1+0+<br>Rece  | 0+0 st<br>pt               |               |              |                |               |                    |                          |                   |       |
| <b>Alvedon</b><br>Filmdragerad tablett, 500<br>mg | 2016-03-29          | >                             | 2+2+<br>Rece  | 2+2 st<br>pt               |               |              |                |               |                    |                          |                   |       |
|                                                   |                     |                               |               | •                          |               |              |                |               |                    |                          | 1                 | Þ     |

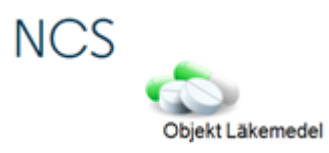

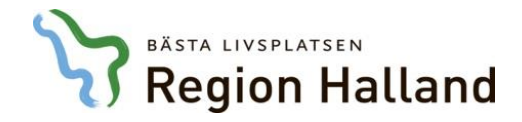

| dination av                                      | Insatt              | Utsatt                        | I Ordination                   | 2016-03-24    | 2016-03-25         | 2016-03-26                     | 2016-03-27           | 2016-03-28 | 2016-03-29 | 2016-03-30 |
|--------------------------------------------------|---------------------|-------------------------------|--------------------------------|---------------|--------------------|--------------------------------|----------------------|------------|------------|------------|
| : Läkemedel                                      |                     |                               | Г                              |               |                    | •                              |                      | 0          | 7          |            |
| <b>Behepan</b><br>Filmdragerad tablett 1 mg      | 2016-03-20          | Verkställd för<br>utskrivning | ∎ 1 st<br>■ Stående po         | Som tidigar   | e meddelar         | ide gav oss                    | information o        | om måste   |            | ?          |
| Folacin<br>Tablett 5 mg                          | 2016-03-20          | >                             | 2 st<br>Stående po             | befintligt re | ecept uppd         | ateras om i                    | förändringen         | ska gálla  |            | ?          |
| Enalapril Sandoz<br>Tablett 5 mg                 | 2016-03-20          | Verkställd för<br>utskrivning | 1 st<br>Stående po             | aven efter a  | vslutat varo       | stillfalle.                    |                      |            |            | ?          |
| <b>Alvedon</b><br>Filmdragerad tablett 500<br>mg | 2016-03-20          | Verkställd för<br>utskrivning | 2+2+2+2 st<br>Stående po       |               |                    |                                |                      |            | ?+?+?      | ?+?+?+?    |
| : Parenteral                                     |                     |                               |                                |               |                    |                                |                      |            |            |            |
| Syrgas                                           | 2016-03-29<br>15.08 | Verkställd för<br>utskrivning | 3 l/min<br>Kontinuerlig nas    | Varning       |                    |                                |                      | X          | ?          |            |
| : Enteral Nutrition                              |                     |                               |                                |               |                    |                                |                      |            |            |            |
| Frebini original fibre<br>Sondnäring 500 ml      | 2016-03-29<br>15.07 | Verkställd för<br>utskrivning | 500+500+500 ml<br>Stående ente | 0k            | servera att ordina | tionen är verkställ            | d för utskrivning.   |            | ?          | ?+?+?      |
| : Blod                                           |                     |                               |                                | Vic           | l ändring kontroll | era och <mark>uppdatera</mark> | även eventuellt rece | ept på     |            |            |
| Erytrocyter                                      | 2016-03-29<br>15.10 | Verkställd för<br>utskrivning | 300ml/4 timme<br>Intervall iv  | Lä            | æmedelslistan.     |                                |                      |            | ?+?        |            |
| : Recept                                         |                     |                               |                                |               |                    |                                |                      |            |            |            |
| <b>Behepan</b><br>Filmdragerad tablett, 1 mg     | 2016-03-29          | >                             | 1x1 st<br>Recept               |               |                    |                                |                      | OK         |            |            |
| <b>Folacin</b><br>Tablett, 5 mg                  | 2016-03-29          | >                             | 1+0+0+0 st<br>Recept           |               |                    |                                |                      |            |            |            |
| <b>Enalapril Sandoz</b><br>Tablett, 5 mg         | 2016-03-29          | >                             | 1+0+0+0 st<br>Recept           |               |                    |                                |                      |            |            |            |
| Alvedon<br>Filmdragerad tablett, 500             | 2016-03-29          | >                             | 2+2+2+2 st<br>Recept           |               |                    |                                |                      |            |            |            |

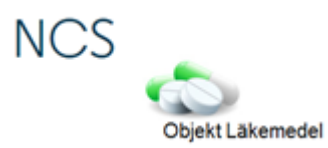

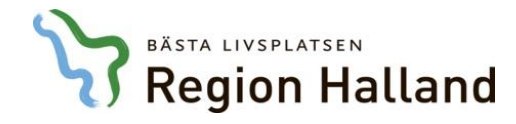

| ······································ |              |                                   |                                              |            |                  |                 |            |            | Interaktionskontroll (C) | 🔰 D 🐹 IVb  |
|----------------------------------------|--------------|-----------------------------------|----------------------------------------------|------------|------------------|-----------------|------------|------------|--------------------------|------------|
| dination av                            | Insatt       | Utsatt                            | I Ordination                                 | 2016-03-24 | 2016-03-25       | 2016-03-26      | 2016-03-27 | 2016-03-28 | 2016-03-29               | 2016-03-30 |
| . Läkemedel                            | 1            |                                   |                                              |            |                  | 1               |            |            |                          |            |
| Behepan                                | 2016-03      | -20 Verkställd för                | • 1 st                                       |            |                  |                 |            |            |                          | ?          |
| Filmdragerad tablett 1 mg              | 2016-03      | -20>                              | <ul> <li>Stående po</li> <li>2 st</li> </ul> |            |                  |                 |            |            |                          | ?          |
| Tablett 5 mg                           |              |                                   | Stående po                                   |            |                  |                 |            |            |                          |            |
| Enalapril Sandoz<br>Tablett 5 mg       | 2016-03      | -20 Verkställd för<br>utskrivning | <ul> <li>1 st</li> <li>Stående po</li> </ul> |            |                  |                 |            |            |                          | ?          |
| Alvedon                                | 2016-03      | -20 Verkställd för                | 2+2+2+2 st                                   |            |                  |                 |            |            | ?+?+?                    | ?+?+?+?    |
| mg                                     |              | Ändra recept                      |                                              |            |                  |                 |            |            |                          |            |
| : Parenteral                           |              | Skapa ordination                  |                                              | J          |                  |                 |            |            |                          |            |
| Syrgas                                 | 201          | Presentation                      | +                                            | <b></b>    |                  |                 |            |            | ?                        |            |
|                                        | 15.0         | Presentationsdjup                 |                                              | Hoger      | <b>klicka</b> på | aktuellt recept | t          |            |                          |            |
| : Enteral Nutrition                    | 201          | Visa utsatta ordinati             | oner från Vtf start                          | —— och vä  | alj Ändra r      | ecept           |            |            | 2                        | 2.2.2      |
| Sondnäring 500 ml                      | 15.0         | Visa utsatta ordinati             | oner                                         |            |                  | •               |            |            | f                        | (+(+)      |
| : Blod                                 |              | Ordinationshistorik               | +                                            |            |                  |                 |            |            |                          |            |
| Erytrocyter                            | 201<br>15.:  | Utdelningshistorik<br>Vidimera    | •                                            |            |                  |                 |            |            | ?+?                      |            |
| : Recept                               | $\checkmark$ | Visa läkemedelsnam                | ın                                           |            |                  |                 |            |            |                          |            |
| Behepan<br>Film das normal tablett 1   | 201          | Visa substans                     |                                              |            |                  |                 |            |            |                          |            |
| Folacin<br>Tablett, 5 mg               | 201          | Interaktionskontroll              |                                              |            |                  |                 |            |            |                          |            |
| Enalapril Sandoz<br>Tablett, 5 mg      | 2016-03      | -29>                              | 1+0+0 st<br>Recept                           |            |                  |                 |            |            |                          |            |
| Alvedon<br>Filmdragerad tablett, 500   | 2016-03      | -29>                              | 2+2+2 st<br>Recept                           |            |                  |                 |            |            |                          |            |

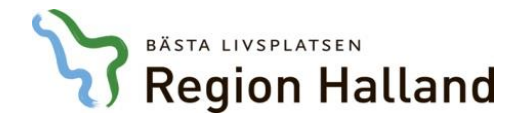

| 19650101-Q144<br>Testblad, Information2<br>Kvinna 51<br>Läkemedelslista VTF-öve<br>Patient Admin Hjälp    | ersikt 1            | Fempkurva 🗙                   |                                | Receptdialogen öppnas och de ändringar som behöver<br>göras i receptet kan utföras precis som vanligt.<br>Tänk på att information om dosändring och tillfälligt<br>utsatt inte går över till apoteket! | D Kb Rapp       |
|----------------------------------------------------------------------------------------------------|---------------------|-------------------------------|--------------------------------|----------------------------------------------------------------------------------------------------|-----------------|
| Ordination av                                                                                             | Insatt              | Utsatt                        | I Ordination                   | 2016-03-29 2016-03-29 2016-03-29                                                                                                    | 2016-03-30      |
| 🖃 : Läkemedel                                                                                             |                     |                               |                                | Recept 19650101-Q144 Testblad, Information2 (AAN Annika Andersson, Läk 160329)                                                                                                    | Ord             |
| Behepan<br>Filmdragerad tablett 1 mg                                                                      | 2016-03-20          | Verkställd för<br>utskrivning | ■ 1 st<br>■ Stående po         | Förnya Utsätt Dosändra Tillf.utsatt Återinsätt Reg.recept Makulera                                                                                                    | ? Dela          |
|                                                                                                    | 2016-03-20          | >                             | 2 st<br>Stående po             | C loke godkända läkemedel C loke godkända läkemedel Favorit S BekOrd Läkem/subst FASS                                                                                                    | ? In/Ut         |
| Enalapril Sandoz<br>Tablett 5 mg                                                                          | 2016-03-20          | Verkställd för<br>utskrivning | • 1 st<br>• Stående po         | Läkemedel Folacin                                                                                                    | ?<br>Förb/Verk  |
| Alvedon<br>Filmdragerad tablett 500<br>mg                                                                 | 2016-03-20          | Verkställd för<br>utskrivning | 2+2+2+2 st<br>Stående po       | Form     Tablet     Artain Polyackning     Polyackning     Folyackning       Styrka     5 mg     1     100 styck     Plastburk, 100 tabletter     Ja       Förpackning     100 styck                   | ?+?+?+? DosRec. |
| ∃ : Parenteral                                                                                            |                     |                               |                                | Förp. typ         Plastburk, 100 tabletter         Ändra förp.         Ta bort förp.                                                                                                    |                 |
| Syrgas                                                                                                    | 2016-03-29<br>15.08 | Verkställd för<br>utskrivning | 3 l/min<br>Kontinuerlig nas    | s Begränsad förmån Förmån Ja Antal 1                                                                                                    |                 |
| <ul> <li>Enteral Nutrition</li> <li>Frebini original fibre<br/>Sondnäring 500 ml</li> <li>Blod</li> </ul> | 2016-03-29<br>15.07 | Verkställd för<br>utskrivning | 500+500+500 ml<br>Stående ente | Dosering/ordination     St     Vid Behov     Beräkna dos       F8 för doserings-<br>anvisning     1 st tablett 1 gång om dagen     1     1                                                             | ?+?+?           |
| Erytrocyter                                                                                               | 2016-03-29<br>15.10 | Verkställd för<br>utskrivning | 300ml/4 timme<br>Intervall iv  | e Behandlingsstart 160320                                                                                                    |                 |
| 🖃 : Recept                                                                                                |                     |                               |                                | Insätt 160329 Behandl. tid i dagar Behandlingsslut 🔽 Tillsvidare                                                                                                    |                 |
| Behepan<br>Filmdragerad tablett, 1 mg                                                                     | 2016-03-29          | >                             | 1x1 st<br>Recept               | Första uttag senast     Tillfälligt uts. datum       Administration                                                                                                    |                 |
| Folacin<br>Tablett, 5 mg                                                                                  | 2016-03-29          | >                             | 1+0+0+0 st<br>Recept           | Antal expeditionstillfällen 4 Exp. Intervall © Månad C Vecka C Dag                                                                                                    |                 |
| Enalapril Sandoz<br>Tablett, 5 mg                                                                         | 2016-03-29          | >                             | 1+0+0+0 st<br>Recept           | □ Generikabyte ej tillatet □ Startforpackning<br>□ Särskild receptblankett                                                                                                    |                 |
| Alvedon<br>Filmdragerad tablett, 500<br>mg                                                                | 2016-03-29          | >                             | 2+2+2+2 st<br>Recept           | Pris     104     Diagnoskod       Spara     Spara ±Fler     Interaktionskontroll (C)                                                                                                    |                 |
|                                                                                                    |                     |                               | 4                              |                                                                                                    | NCS             |

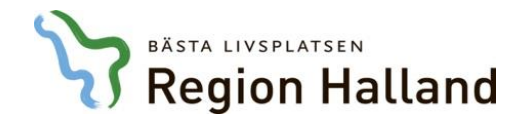

### 19650101-Q144 Testblad, Information2 Kvinna 51 Läkemedelslista VTF-översikt Tempkurva 🗙 Admin Hjälp Patient D 👸 IVb Förnya bild Interaktionskontroll (C) Rapp Kopierar DosRecept När ändringen är gjord klicka på Vätske I Ordir 016-03-26 2016-03-27 2016-03-28 2016-03-29 Ordin Utsatt 2016-03-30 Gruppering Þ Sortering ۲ Admin och välj Förnya bild. Ord 🖃 : Lakemeu 1 Behepan 2016-03-20 Verkställd för ? Stående po Dela Filmdragerad tablett 1 mg utskrivning 2016-03-20 ---> 2 st Stående po ? In/U Enalapril Sandoz 2016-03-20 Verkställd för 1 st Stående po ? Tablett 5 mg utskrivning Förb/V 2+2+2+2 st Alvedon 2016-03-20 Verkställd för ?+?+? ?+?+?+? Filmdragerad tablett 500 utskrivning 🚦 Stående po DosRe mg 🖃 : Parenteral 3 l/min Kontinuerlig nas 2016-03-29 Verkställd för Syrgas 2 15.08 utskrivning 🖃 : Enteral Nutrition Frebini original fibre 2016-03-29 Verkställd för 500+500+500 ml Stående ente ?+?+? ? Sondnäring 500 ml 15.07 utskrivning 🖃 : Blod 2016-03-29 Verkställd för 300ml/4 timme ?+? Erytrocyter Intervall iv 15.10 utskrivning 🖃 : Recept Behepan 2016-03-29 ---> 1x1 st Recept Filmdragerad tablett, 1 mg 1+0+0+0 st Folacin 2016-03-29 ---> i Recept Tablett, 5 mg Enalapril Sandoz 2016-03-29 ---> 1+0+0+0 st Recept Tablett, 5 mg Alvedon 2016-03-29 ---> 2+2+2+2 st Filmdragerad tablett, 500 Recept mg NCS •

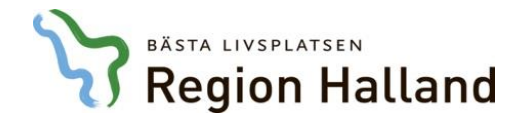

| dination av                                       | Insatt              | Utsatt                        | I Ordination                    | 2016-03-24 | 2016-03-25     | 2016-03-26 | 2016-03-27 | 2016-03-28 | 2016-03-29 | 2016-03-30 |
|---------------------------------------------------|---------------------|-------------------------------|---------------------------------|------------|----------------|------------|------------|------------|------------|------------|
| + Läkemedel                                       |                     |                               |                                 |            |                |            |            |            |            |            |
| Behepan<br>Filmdragerad tablett 1 mg              | 2016-03-20          | Verkställd för<br>utskrivning | 1 st<br>Stående po              |            |                |            |            |            |            | ?          |
| Folacin<br>Tablett 5 mg                           | 2016-03-20          | >                             | 2 st<br>Stående po              |            |                |            |            |            |            | ?          |
| Enalapril Sandoz<br>Tablett 5 mg                  | 2016-03-20          | Verkställd för<br>utskrivning | 1 st<br>Stående po              |            |                |            |            |            |            | ?          |
| <b>Alvedon</b><br>Filmdragerad tablett 500<br>mg  | 2016-03-20          | Verkställd för<br>utskrivning | 2+2+2+2 st<br>Stående po        |            |                |            |            |            | ?+?+?      | ?+?+?+?    |
| : Parenteral                                      |                     |                               |                                 |            |                |            |            |            |            |            |
| Syrgas                                            | 2016-03-29<br>15.08 | Verkställd för<br>utskrivning | • 3 l/min<br>• Kontinuerlig nas |            |                |            |            |            | ?          |            |
| : Enteral Nutrition                               |                     |                               |                                 |            |                |            |            |            |            |            |
| Frebini original fibre<br>Sondnäring 500 ml       | 2016-03-29<br>15.07 | Verkställd för<br>utskrivning | 500+500+500 ml<br>Stående ente  | Receptet   | visas nu meo   | l den      |            |            | ?          | ?+?+?      |
| : Blod                                            |                     |                               |                                 | uppdatera  | ade informatio | onen.      |            |            |            |            |
| Erytrocyter                                       | 2016-03-29<br>15.10 | Verkställd för<br>utskrivning | 300ml/4 timme<br>Intervall iv   |            |                |            |            |            | ?+?        |            |
| : Recept                                          |                     |                               |                                 |            |                |            |            |            |            |            |
| Behepan<br>Filmdragerad tablett, 1 mg             | 2016-03-29          | >                             | ■ 1x1 st<br>■ Recept            |            |                |            |            |            |            |            |
| Folacin<br>Tablett, 5 mg                          | 2016-03-30          | >                             | 2+0+0+0 st<br>Recept            |            |                |            |            |            |            |            |
| Endepril Sandoz<br>Tablett, 5 mg                  | 2016 03 29          |                               | 1 Recept                        |            |                |            |            |            |            |            |
| <b>Alvedon</b><br>Filmdragerad tablett, 500<br>mg | 2016-03-29          | >                             | 2+2+2+2 st<br>Recept            |            |                |            |            |            |            |            |
|                                                   |                     |                               |                                 |            |                |            |            |            |            |            |
|                                                   |                     |                               |                                 |            |                |            |            |            |            |            |
|                                                   |                     |                               | 4                               |            |                |            |            |            |            |            |

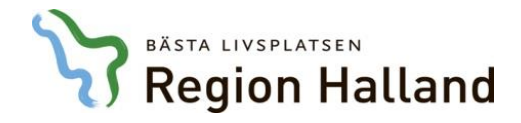

| ацент Айтин Пјар                                                                                                    |                                                                                  |                                                                                                    |                                                                                                    |      |             |              |              |                       |              |            |                                 |          | _    |
|----------------------------------------------------------------------------------------------------|----------------------------------------------------------------------------------|----------------------------------------------------------------------------------------------------|----------------------------------------------------------------------------------------------------|------|-------------|--------------|--------------|-----------------------|--------------|------------|---------------------------------|----------|------|
| vvd 58 Medicinavdelning<br>2016-03-29 12.00 (Inskr)                                                                                                    |                                                                                  |                                                                                                    |                                                                                                    |      |             |              |              |                       |              |            |                                 |          | Ra   |
|                                                                                                    | ſ                                                                                | Rapportterm                                                                                                    |                                                                                                    |      | 2016-03-24  | 2016-03-25   | 2016-03-26   | 2016-03-27            | 2016-03-28   | 2016-03-29 | 2016-03-30                      | <u>^</u> |      |
|                                                                                                    | I                                                                                | NEWS                                                                                                    |                                                                                                    |      |             |              |              |                       |              |            |                                 | =        | Vät  |
|                                                                                                    | 1                                                                                | Andningsfrekvens                                                                                                    |                                                                                                    |      |             |              |              |                       |              | 12         | 15                              |          |      |
|                                                                                                    | 9                                                                                | Saturation utan syr                                                                                                    | gas                                                                                                    |      |             |              |              |                       |              | 97         | 99                              |          |      |
|                                                                                                    | \$                                                                               | Saturation med syrg                                                                                                    | gas                                                                                                    |      |             |              |              |                       |              |            |                                 |          |      |
|                                                                                                    | 9                                                                                | syrgasmängd                                                                                                    |                                                                                                    |      |             |              |              |                       |              |            |                                 |          |      |
|                                                                                                    |                                                                                  | l'emperatur                                                                                                    |                                                                                                    |      |             |              |              |                       |              | 36,9       | 37,3                            |          | - In |
|                                                                                                    | l l                                                                              | Blodtryck                                                                                                    | D1                                                                                                    |      |             |              |              |                       |              | 130/90     | 115/80                          | •        |      |
|                                                                                                    | -                                                                                | lemp                                                                                                    | Bltr                                                                                                    | Puls |             |              |              |                       |              |            |                                 | ^        | Förb |
|                                                                                                    | -                                                                                | 41                                                                                                    | 240                                                                                                    | 240  |             |              |              |                       |              |            |                                 |          |      |
|                                                                                                    | -                                                                                | 40                                                                                                    | 200                                                                                                    | 200  |             |              |              |                       |              |            |                                 |          | Dos  |
|                                                                                                    |                                                                                  | 39                                                                                                    | 160                                                                                                    | 160  |             |              |              |                       |              |            |                                 |          |      |
|                                                                                                    |                                                                                  |                                                                                                    | 100                                                                                                    | 100  | <b>—</b>    |              |              |                       |              | X          |                                 | =        |      |
| *                                                                                                    | 2                                                                                |                                                                                                    | 120                                                                                                    | 120  | ∣ ⊢or att a | ter verkstal | la den foran | idrade ordin          | ationen for  | I          | Ĭ                               |          |      |
| × 1                                                                                                    | 3 IVb                                                                            | 37                                                                                                    | 80                                                                                                    |      | utekrivni   | na Klicka n  | å Eörb/Vor   | <b>k</b> och väli I I | tekrivning   | <b>I</b>   |                                 |          |      |
| Interaktionskontroll (C)                                                                                                    |                                                                                  | 36                                                                                                    | 40                                                                                                    |      |             | iy. Niicka p |              | <b>N</b> UCH Valj U   | iskiiviiliy. |            |                                 |          |      |
| Vidimerat 2016-03-30 10.42<br>Annika Andersson, Läk                                                                                                    |                                                                                  | 35                                                                                                    | 0                                                                                                    |      |             |              |              |                       |              |            |                                 | -        |      |
| Ordination av                                                                                                    | Insatt                                                                           | Utsatt                                                                                                    | I Ordination                                                                                                    |      | 2016-03-24  | 2016-03-25   | 2016-03-26   | 2016-03-27            | 2016-03-28   | 2016-03-29 | 2016-03-30                      | •        |      |
|                                                                                                    | 1                                                                                | 1 1                                                                                                    |                                                                                                    |      |             |              |              |                       |              |            |                                 |          |      |
| 🖃 : Läkemedel                                                                                                    |                                                                                  |                                                                                                    |                                                                                                    |      |             |              |              |                       |              |            |                                 |          |      |
| Behepan                                                                                                    | 2016 02 20                                                                       |                                                                                                    |                                                                                                    |      |             |              |              |                       |              |            |                                 |          |      |
| The second second secon | 2010-03-20                                                                       | Verkställd för                                                                                                    | 1 st                                                                                                    |      |             |              |              |                       |              |            | ?                               |          |      |
| Filmdragerad tablett 1 mg                                                                                                    | 2010-03-20                                                                       | Verkställd för<br>atskrivning                                                                                                    | 1 st<br>Stilende po                                                                                                    | _    |             |              |              |                       |              |            | ?                               | =        |      |
| Filmdragerad tablett 1 mg<br><b>Folacin</b><br>Tablett 5 mg                                                                                                    | 2016-03-20                                                                       | Verkställd för<br>utskrivning<br>>                                                                                               | 1 st<br>5tående po<br>2 st<br>Stående po                                                                                                    | ٦    |             |              |              |                       |              |            | ?<br>?                          | E        |      |
| Filmdragerad tablett 1 mg<br>Folacin<br>Tablett 5 mg<br>Fooloppil Sondor                                                                                                    | 2016-03-20                                                                       | Verkställd för<br>utskrivning<br>>                                                                                               | 1 st<br>Stående po<br>2 st<br>Stående po                                                                                                    |      |             |              |              |                       |              |            | ?<br>?<br>?                     | E        |      |
| Filmdnagerud tubiett 1 mg<br>Folacin<br>Tablett 5 mg<br>Folgeri Sandos<br>Tablett 5 mg                                                                                                    | 2016-03-20                                                                       | Verkställd för<br>uskinning<br>><br>Verkställd för<br>utskrivning                                                                | 1 st     Stående po     2 st     Stående po     1 st     Stående po     1 st     Stående po                                                                                                    |      |             |              |              |                       |              |            | ?<br>?<br>?                     | E        |      |
| Filmdragered tablett 1 mg Folacin Tablett 5 mg Tablett 5 mg Tablett 5 mg Alvedon Filmdragerad tablett 500 mg                                                                                                    | 2016-03-20<br>2016-03-20<br>2016-03-20                                           | Verkställd för<br>utskrivning<br>Verkställd för<br>utskrivning<br>Verkställd för<br>utskrivning                                  | <ul> <li>1 st</li> <li>Stående po</li> <li>2 st</li> <li>Stående po</li> <li>1 et</li> <li>Stående po</li> <li>2+2+2+2 st</li> <li>Stående po</li> </ul>                                                                    |      |             |              |              |                       |              | ?+?+?      | ?<br>?<br>?<br>?+?+?+?          | Ε        |      |
| Filmdingered tablett 1 mg     Folacin     Tablett 5 mg     Tablett 5 mg     Alvedon     Filmdragerad tablett 500     mg     : Parenteral                                                                                                    | 2016-03-20<br>2016-03-20<br>2016-03-20<br>2016-03-20                             | Verkställd för<br>utskrivning<br>Verkställd för<br>utskrivning<br>Verkställd för<br>utskrivning                                  | <ul> <li>1 st</li> <li>2 st</li> <li>Stående po</li> <li>1 et</li> <li>Stående po</li> <li>2+2+2+2 st</li> <li>Stående po</li> </ul>                                                                                        |      |             |              |              |                       |              | ?+?+?      | ?<br>?<br>?+?+?+?               | E        |      |
| Filmdiagered tablett 1 mg     Folacin     Tablett 5 mg     Tablett 5 mg     Alvedon     Filmdragerad tablett 500     mg     :Parenteral     Syrgas                                                                                                    | 2016-03-20<br>2016-03-20<br>2016-03-20<br>2016-03-20<br>2016-03-29<br>15.08      | Verkställd för<br>utskrivning<br>Verkställd för<br>utskrivning<br>Verkställd för<br>utskrivning                                  | <ul> <li>1 st</li> <li>Stående po</li> <li>2 st</li> <li>Stående po</li> <li>1 et</li> <li>Stående po</li> <li>2+2+2+2 st</li> <li>Stående po</li> <li>3 l/min</li> <li>Kontinuerlig nas</li> </ul>                         |      |             |              |              |                       |              | ?+?+?      | ?<br>?<br>?+?+?+?               | E        |      |
| Filmdingered tablett 1 mg     Folacin     Tablett 5 mg     Constraints 7 mg     Alvedon     Filmdragerad tablett 500     mg     : Parenteral     Syrgas     : Enteral Nutrition                                                                                                    | 2016-03-20<br>2016-03-20<br>2016-03-20<br>2016-03-20<br>2016-03-20               | Verkställd för<br>utskrivning<br>utskrivning<br>Verkställd för<br>utskrivning<br>Verkställd för<br>utskrivning                   | <ul> <li>1 st</li> <li>Stående po</li> <li>2 st</li> <li>Stående po</li> <li>1 c+</li> <li>Stående po</li> <li>2+2+2+2 st</li> <li>Stående po</li> <li>3 l/min</li> <li>Kontinuerlig nas</li> </ul>                         |      |             |              |              |                       |              | ?+?+?      | ?<br>?<br>?<br>?+?+?+?          |          |      |
| Filmdragered toblett 1 mg     Folacin     Tablett 5 mg     Tablett 5 mg     Alvedon     Filmdragerad tablett 500     mg     : Parenteral     Syrgas     : Enteral Nutrition     Frebini original fibre                                                                                                    | 2016-03-20<br>2016-03-20<br>2016-03-20<br>2016-03-20<br>2016-03-20<br>2016-03-29 | Verkställd för<br>utskrivning<br>utskrivning<br>Verkställd för<br>utskrivning<br>Verkställd för<br>utskrivning<br>Verkställd för | <ul> <li>1 st</li> <li>Stående po</li> <li>2 st</li> <li>Stående po</li> <li>1 c+</li> <li>Stående po</li> <li>2+2+2+2 st</li> <li>Stående po</li> <li>3 l/min</li> <li>Kontinuerlig nas</li> <li>500+500+500 ml</li> </ul> |      |             |              |              |                       |              | ? ?        | ?<br>?<br>?<br>?+?+?+?<br>?+?+? |          |      |

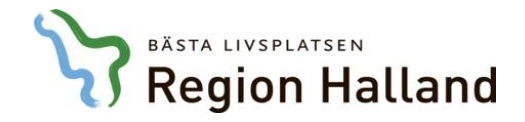

|                                                    | •                                |                                                              |                     |           |            |                 |            |          |            |          |
|----------------------------------------------------|----------------------------------|--------------------------------------------------------------|---------------------|-----------|------------|-----------------|------------|----------|------------|----------|
| Val av förberedelsetyp Utskrivning                 |                                  |                                                              |                     |           |            |                 | 1          |          | 2) A       | ıı 👸     |
| Datum för uppdatering av Läkemedelslista ÖV 160330 |                                  |                                                              |                     |           | _          |                 |            |          |            |          |
| Ordination av                                      |                                  | Dosering                                                     | Enh Ord typ         | Källa     | Insatt     | Åtgärd          | Uts klinik | Uts sign | Ord klinik | Ord sign |
| Folacin Tablett 5 mg                               |                                  | 2                                                            | st Stående          | Rec/Ord   |            | Utsatt          | MedH       | AAN      | MedH       | AAN      |
| Behepan Filmdragerad tablett 1 mg                  |                                  | 1x1                                                          | st Stående          | Recept    | 2016-03-25 | $  \rightarrow$ |            |          | MedH       | AAN      |
| Folacin Tablett 5 mg                               |                                  | 2+0+0+0                                                      | st Stående          | Recept    | 2016-03-20 | ) ->            |            |          | MedH       | AAN      |
| Enalapril Sandoz Tablett 5 mg                      |                                  | 1+0+0+0                                                      | st Stående          | Recept    | 2016-03-20 |                 |            |          | MedH       | AAN      |
| Alvedon Filmdragerad tablett 500 mg                |                                  | 2+2+2+2                                                      | st Stående          | Recept    | 2016-03-20 |                 |            |          | MedH       | AAN      |
|                                                    | Preparatet sor<br>ordination och | m ändrades <b>presenteras p</b><br>en som recept (se källa). | å två rader, en som |           | ]          |                 |            |          |            |          |
|                                                    |                                  |                                                              |                     |           |            |                 |            |          |            |          |
|                                                    |                                  |                                                              |                     |           |            |                 |            |          |            |          |
|                                                    |                                  |                                                              |                     |           |            |                 |            |          |            |          |
|                                                    |                                  |                                                              |                     |           |            |                 |            |          |            |          |
|                                                    |                                  |                                                              |                     |           |            |                 |            |          |            |          |
|                                                    |                                  |                                                              |                     |           |            |                 |            |          |            |          |
|                                                    |                                  |                                                              |                     |           |            |                 |            |          |            |          |
|                                                    |                                  |                                                              | _Nytt reco          | pt Recept | Utsət      | Aterinsät 📘     | Dosändra 📘 | Angra    | FASS       | Använd   |

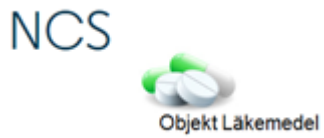

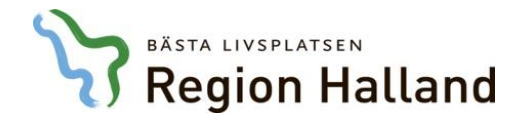

| örbered läkemedel 19650101-Q144 Testblad, Information2  |                                                           |                                                        |          |              |               |              |              |           |              |
|---------------------------------------------------------|-----------------------------------------------------------|--------------------------------------------------------|----------|--------------|---------------|--------------|--------------|-----------|--------------|
| Val av förberedelsetyp Utskrivning 💌                    |                                                           |                                                        |          |              |               | 100          | 5            | 2) A      | <u>ій</u> II |
| Datum för uppdatering av Läkemedelslista ÖV [160330     | Decesion                                                  | Esh Outer                                              |          | locatt       | Åtalind       | 1 Ba kilok   | Ute size     | Ordeline  | Ordaine      |
| Eclasin Tablett 5 mg                                    | 2                                                         | et Standa                                              | ReciOrd  | Insau        | Liteatt       | Medil        | AAN AAN      | MedH      | AAN .        |
| Behepan Filmdragerad tablett 1 mg                       | 1x1                                                       | st Stäende                                             | Hecept   | 2016-03-29   |               | (TOPORT      | ~            | MedH      | AAN          |
| Folacin Tablett 5 mg                                    | 2+0+0+0                                                   | st Stående                                             | Recept   | 2016-03-20   | $\rightarrow$ |              |              | MedH      | AAN          |
| Enalapril Sandoz Tablett 5 mg                           | 1+0+0+0                                                   | st Stäende                                             | Recept   | 2016-03-20   | $\rightarrow$ |              |              | MedH      | AAN          |
| Alvedon Filmdragerad tablett 500 mg                     | 2+2+2+2                                                   | st Stående                                             | Recept   | 2016-03-20   | $\rightarrow$ |              |              | MedH      | AAN          |
|                                                         | Markera ordinationen och v<br>därefter på knappen Verkstä | älj <b>Utsätt</b> , klicka<br><b>II och Sänd recep</b> | t.       | Unar A       | teringist 1   | Dosienda     | Acces        | FASS      | Anvied       |
| Automatisk utskrift av Läkemedelsistan ÖV vid verkställ |                                                           | _Nytt rece                                             | Utskrift | Vegstall och | Sand Recept   | Interaktions | kontroll (C) | DocRecept | Avsluta      |
|                                                         |                                                           |                                                        |          |              |               | N            | CS           |           |              |

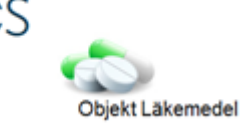

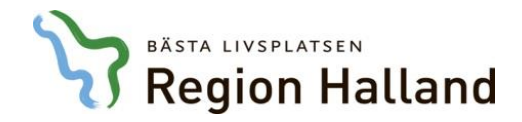

|                                                                                                    | Transta                                                                                            | 114                                                                                             | L Ordination                                                                                                    | 2016 02 24                                           | 2016 02 25                                             | 2016 02 26                                   | 2016 02 27                          | 2016 02 29          | 2016 02 20    | 2016 02 20 |
|----------------------------------------------------------------------------------------------------|----------------------------------------------------------------------------------------------------|-------------------------------------------------------------------------------------------------|----------------------------------------------------------------------------------------------------|------------------------------------------------------|--------------------------------------------------------|----------------------------------------------|-------------------------------------|---------------------|---------------|------------|
| ination av                                                                                                    | Insatt                                                                                             | Utsatt                                                                                          |                                                                                                    | 2010-03-24                                           | 2010-03-25                                             | 2010-03-20                                   | 2010-03-27                          | 2010-03-28          | 2010-03-29    | 2010-03-30 |
| : Läkemedel                                                                                                    |                                                                                                    |                                                                                                 |                                                                                                    |                                                      |                                                        |                                              |                                     |                     |               |            |
| Behepan<br>Film des nored to blott 1 on a                                                                                                    | 2016-03-20                                                                                         | Verkställd för                                                                                  | 1 st                                                                                                    | <b></b>                                              |                                                        |                                              |                                     |                     |               | ?          |
| Filmdragerad tablett 1 mg                                                                                                    | 2016 02 20                                                                                         | utskrivning<br>Varlet tild för                                                                  | <ul> <li>Staende po</li> <li>2 -t</li> </ul>                                                                                                    |                                                      |                                                        |                                              |                                     |                     |               | 2          |
| Tablett 5 mg                                                                                                    | 2010-05-20                                                                                         | utskrivning                                                                                     | Stående po                                                                                                    |                                                      |                                                        |                                              |                                     |                     |               | •          |
| Enalapril Sandoz                                                                                                    | 2016-03-20                                                                                         | Verkställd för                                                                                  | _ 1 ct                                                                                                    |                                                      |                                                        |                                              |                                     |                     |               | ?          |
| Tablett 5 mg                                                                                                    |                                                                                                    | utskrivning                                                                                     | Stående po                                                                                                    |                                                      |                                                        |                                              |                                     |                     |               |            |
| Alvedon<br>Filmdragerad tablett 500                                                                                                    | 2016-03-20                                                                                         | Verkställd för                                                                                  | 2+2+2+2 st                                                                                                    |                                                      |                                                        |                                              |                                     |                     | ?+?+?         | ?+?+?+?    |
| mg                                                                                                    |                                                                                                    | disknivning                                                                                     | - Staende po                                                                                                    |                                                      |                                                        |                                              |                                     |                     |               |            |
|                                                                                                    |                                                                                                    |                                                                                                 |                                                                                                    |                                                      |                                                        |                                              |                                     |                     |               |            |
| · Deserved and                                                                                                    |                                                                                                    |                                                                                                 |                                                                                                    |                                                      |                                                        |                                              |                                     |                     |               |            |
| : Parenteral                                                                                                    |                                                                                                    |                                                                                                 | Den f                                                                                                    | örändrade (                                          | ordinationer                                           | presentera                                   | s nu åter me                        | ed texten           | -             |            |
| Syrgas                                                                                                    | 2016-03-29                                                                                         | Verkställd för<br>utskrivning                                                                   |                                                                                                    | örändrade o                                          | ordinationer                                           | n presentera                                 | s nu åter me                        | ed texten           | ?             |            |
| Syrgas                                                                                                    | 2016-03-29<br>15.08                                                                                | Verkställd för<br>utskrivning                                                                   | Ben f<br><sup>3 l/mi</sup><br><sup>3 l/mi</sup><br><b>* Verk</b>                                                                                                    | örändrade (<br><b>ställd för u</b>                   | ordinationer<br>I <b>tskrivning</b> '                  | n presentera<br>' i kolumnen                 | s nu åter me<br>Utsatt och l        | ed texten<br>kommer | ?             |            |
| Syrgas<br>: Enteral Nutrition                                                                                                    | 2016-03-29<br>15.08                                                                                | Verkställd för<br>utskrivning                                                                   | Ben f                                                                                                    | örändrade (<br><b>ställd för u</b><br>patisk bli ute | ordinationer<br>I <b>tskrivning</b> '                  | n presentera<br>i kolumnen                   | s nu åter me<br>Utsatt och l        | ed texten<br>kommer | ?             |            |
| Syrgas<br>: Enteral Nutrition<br>Frebini original fibre                                                                                                    | 2016-03-29<br>15.08<br>2016-03-29                                                                  | Verkställd för<br>utskrivning<br>Verkställd för                                                 | ■ Souther Stress Free Stress Free Stress | örändrade (<br><b>ställd för u</b><br>natisk bli uts | ordinationer<br>I <b>tskrivning</b><br>satt då patie   | n presentera<br>' i kolumnen<br>enten skrivs | s nu åter me<br>Utsatt och l<br>ut. | ed texten<br>kommer | ?             | ?+?+?      |
| Syrgas<br>: Enteral Nutrition<br>Frebini original fibre<br>Sondnäring 500 ml                                                                                                    | 2016-03-29<br>15.08<br>2016-03-29<br>15.07                                                         | Verkställd för<br>utskrivning<br>Verkställd för<br>utskrivning                                  | Stående eme                                                                                                    | örändrade o<br><b>ställd för u</b><br>natisk bli uts | ordinationer<br>I <b>tskrivning</b><br>satt då patie   | n presentera<br>' i kolumnen<br>enten skrivs | s nu åter me<br>Utsatt och l<br>ut. | ed texten<br>kommer | ?             | ?+?+?      |
| Syrgas<br>: Enteral Nutrition<br>Frebini original fibre<br>Sondnäring 500 ml<br>: Blod                                                                                                    | 2016-03-29<br>15.08<br>2016-03-29<br>15.07                                                         | Verkställd för<br>utskrivning<br>Verkställd för<br>utskrivning                                  | Stående ente                                                                                                    | örändrade o<br><b>ställd för u</b><br>natisk bli uts | ordinationer<br>I <b>tskrivning</b><br>satt då patie   | n presentera<br>' i kolumnen<br>enten skrivs | s nu åter me<br>Utsatt och l<br>ut. | ed texten<br>kommer | ?             | ?+?+?      |
| Syrgas<br>: Enteral Nutrition<br>Frebini original fibre<br>Sondnäring 500 ml<br>: Blod<br>Erytrocyter                                                                                                    | 2016-03-29<br>15.08<br>2016-03-29<br>15.07<br>2016-03-29                                           | Verkställd för<br>utskrivning<br>Verkställd för<br>utskrivning<br>Verkställd för                | Stående ente                                                                                                    | örändrade o<br><b>ställd för u</b><br>natisk bli uts | ordinationer<br>I <b>tskrivning</b> '<br>satt då patie | n presentera<br>' i kolumnen<br>enten skrivs | s nu åter me<br>Utsatt och l<br>ut. | ed texten<br>kommer | ?             | ?+?+?      |
| Syrgas<br>: Enteral Nutrition<br>Frebini original fibre<br>Sondnäring 500 ml<br>: Blod<br>Erytrocyter                                                                                                    | 2016-03-29<br>15.08<br>2016-03-29<br>15.07<br>2016-03-29<br>15.10                                  | Verkställd för<br>utskrivning<br>Verkställd för<br>utskrivning<br>Verkställd för<br>utskrivning | Ståenae ente                                                                                                    | örändrade o<br><b>ställd för u</b><br>natisk bli uts | ordinationer<br>I <b>tskrivning</b> '<br>satt då patie | n presentera<br>' i kolumnen<br>enten skrivs | s nu åter me<br>Utsatt och l<br>ut. | ed texten<br>kommer | ?<br>?<br>?+? | ?+?+?      |
| Syrgas : Enteral Nutrition Frebini original fibre Sondnäring 500 ml : Blod Erytrocyter : Pacent                                                                                                    | 2016-03-29<br>15.08<br>2016-03-29<br>15.07<br>2016-03-29<br>15.10                                  | Verkställd för<br>utskrivning<br>Verkställd för<br>utskrivning<br>Verkställd för<br>utskrivning | <ul> <li><sup>3 1/mi</sup><br/>Kontir</li> <li><sup>500+5</sup><br/>Stående ente</li> <li><sup>300ml/4</sup> timme<br/>Intervall iv</li> </ul>                                                                                                    | örändrade o<br>ställd för u<br>natisk bli uts        | ordinationer<br>I <b>tskrivning</b> '<br>satt då patie | n presentera<br>' i kolumnen<br>enten skrivs | s nu åter me<br>Utsatt och l<br>ut. | ed texten<br>kommer | ?             | ?+?+?      |
| Syrgas  : Enteral Nutrition  Frebini original fibre Sondnäring 500 ml  : Blod  Erytrocyter  : Recept  Babagan                                                                                                    | 2016-03-29<br>15.08<br>2016-03-29<br>15.07<br>2016-03-29<br>15.10                                  | Verkställd för<br>utskrivning<br>Verkställd för<br>utskrivning<br>Verkställd för<br>utskrivning | <ul> <li>3 I/mi<br/>Kontir</li> <li>500+5<br/>Stående ente</li> <li>300ml/4 timme<br/>Intervall iv</li> </ul>                                                                                                    | örändrade o<br>ställd för u<br>natisk bli uts        | ordinationer<br>I <b>tskrivning</b> '<br>satt då patie | n presentera<br>' i kolumnen<br>enten skrivs | s nu åter me<br>Utsatt och l<br>ut. | ed texten<br>kommer | ?             | ?+?+?      |
| Syrgas  Enteral Nutrition  Frebini original fibre Sondnäring 500 ml  Blod  Erytrocyter  Recept Behepan Filmdragerad tablett, 1 mg                                                                                          | 2016-03-29<br>15.08<br>2016-03-29<br>15.07<br>2016-03-29<br>2016-03-29                             | Verkställd för<br>utskrivning<br>Verkställd för<br>utskrivning<br>Verkställd för<br>utskrivning | <ul> <li><sup>3 1/mi</sup><br/>Kontin</li> <li><sup>5 00+5</sup><br/>Stående ente</li> <li><sup>300m1/4</sup> timme<br/>Intervall iv</li> <li><sup>1x1</sup> st<br/>Recept</li> </ul>                                                                                                    | örändrade o<br>ställd för u<br>natisk bli uts        | ordinationer<br>I <b>tskrivning</b> '<br>satt då patie | n presentera<br>' i kolumnen<br>enten skrivs | s nu åter me<br>Utsatt och l<br>ut. | ed texten<br>kommer | ?             | ?+?+?      |
| Syrgas  Enteral Nutrition  Frebini original fibre Sondnäring 500 ml  Blod  Erytrocyter  Recept Behepan Filmdragerad tablett, 1 mg Folacin                                                                                  | 2016-03-29<br>15.08<br>2016-03-29<br>15.07<br>2016-03-29<br>2016-03-29<br>2016-03-30               | Verkställd för<br>utskrivning<br>Verkställd för<br>utskrivning                                  | <ul> <li><sup>3 1/mi</sup><br/>Kontin</li> <li><sup>500+5</sup><br/>Stående ente</li> <li><sup>300m1/4</sup> timme</li> <li><sup>300m1/4</sup> timme</li> <li><sup>1x1</sup> st<br/>Recept</li> <li><sup>2+0+0+0</sup> st</li> </ul>                                                                                                    | örändrade o<br>ställd för u<br>natisk bli uts        | ordinationer<br>I <b>tskrivning</b> '<br>satt då patie | n presentera<br>' i kolumnen<br>enten skrivs | s nu åter me<br>Utsatt och l<br>ut. | ed texten<br>kommer | ?             | ?+?+?      |
| Syrgas  : Enteral Nutrition  Frebini original fibre Sondnäring 500 ml  : Blod  Erytrocyter  : Recept  Behepan Filmdragerad tablett, 1 mg Folacin Tablett, 5 mg                                                             | 2016-03-29<br>15.08<br>2016-03-29<br>15.07<br>2016-03-29<br>15.10<br>2016-03-29<br>2016-03-30      | Verkställd för<br>utskrivning<br>Verkställd för<br>utskrivning<br>Verkställd för<br>utskrivning | <ul> <li>3 1/mi<br/>Kontin</li> <li>500+5<br/>Stående ente</li> <li>300ml/4 timme<br/>Intervall iv</li> <li>1x1 st<br/>Recept</li> <li>2+0+0+0 st<br/>Recept</li> </ul>                                                                                                    | örändrade o<br>ställd för u<br>natisk bli uts        | ordinationer<br>I <b>tskrivning</b> '<br>satt då patie | n presentera<br>' i kolumnen<br>enten skrivs | s nu åter me<br>Utsatt och l<br>ut. | ed texten<br>kommer | ?             | ?+?+?      |
| Syrgas  Enteral Nutrition  Frebini original fibre Sondnäring 500 ml  Blod  Erytrocyter  Recept Behepan Filmdragerad tablett, 1 mg Folacin Tablett, 5 mg Enalapril Sandoz Lubint Song                                       | 2016-03-29<br>15.08<br>2016-03-29<br>15.07<br>2016-03-29<br>2016-03-29<br>2016-03-30<br>2016-03-29 | Verkställd för<br>utskrivning<br>Verkställd för<br>utskrivning<br>Verkställd för<br>utskrivning | <ul> <li>3 1/mi<br/>Kontin</li> <li>500+5<br/>Stående ente</li> <li>300ml/4 timme<br/>Intervall iv</li> <li>1x1 st<br/>Recept</li> <li>2+0+0+0 st<br/>Recept</li> <li>1+0+0+0 st<br/>Recept</li> </ul>                                                                                                    | örändrade o<br>ställd för u<br>natisk bli uts        | ordinationer<br>I <b>tskrivning</b> '<br>satt då patie | n presentera<br>' i kolumnen<br>enten skrivs | s nu åter me<br>Utsatt och l<br>ut. | ed texten<br>kommer | ?             | ?+?+?      |
| Syrgas  Enteral Nutrition  Frebini original fibre Sondnäring 500 ml  Blod  Erytrocyter  Recept Behepan Filmdragerad tablett, 1 mg Folacin Tablett, 5 mg Enalapril Sandoz Tablett, 5 mg                                     | 2016-03-29<br>15.08<br>2016-03-29<br>15.07<br>2016-03-29<br>2016-03-29<br>2016-03-30<br>2016-03-29 | Verkställd för<br>utskrivning<br>Verkställd för<br>utskrivning                                  | <ul> <li>3 1/mi<br/>Kontin</li> <li>500+5<br/>Stående ente</li> <li>300ml/4 timme<br/>Intervall iv</li> <li>1x1 st<br/>Recept</li> <li>2+0+0+0 st<br/>Recept</li> <li>1+0+0+0 st<br/>Recept</li> <li>2+2+2+2</li> </ul>                                                                                                    | örändrade o<br>ställd för u<br>natisk bli uts        | ordinationer<br>I <b>tskrivning</b><br>satt då patie   | n presentera<br>' i kolumnen<br>enten skrivs | s nu åter me<br>Utsatt och l<br>ut. | ed texten<br>kommer | ?             | ?+?+?      |
| Syrgas Syrgas Enteral Nutrition Frebini original fibre Sondnäring 500 ml Blod Erytrocyter Recept Behepan Filmdragerad tablett, 1 mg Folacin Tablett, 5 mg Enalapril Sandoz Tablett, 5 mg Alvedon Filmdragerad tablett, 500 | 2016-03-29<br>15.08<br>2016-03-29<br>15.10<br>2016-03-29<br>2016-03-29<br>2016-03-29<br>2016-03-29 | Verkställd för<br>utskrivning<br>Verkställd för<br>utskrivning                                  | <ul> <li><sup>3 1/mi</sup><br/>Kontr</li> <li><sup>500+s</sup></li> <li><sup>500+s</sup></li> <li><sup>500ml/4</sup> timme</li> <li><sup>300ml/4</sup> timme</li> <li><sup>300ml/4</sup> timme</li> <li><sup>1x1</sup> st<br/>Recept</li> <li><sup>2+0+0+0</sup> st<br/>Recept</li> <li><sup>1+0+0+0</sup> st<br/>Recept</li> <li><sup>2+2+2+2</sup> st<br/>Recept</li> </ul>                                                                                                    | örändrade o<br>ställd för u<br>natisk bli uts        | ordinationer<br>I <b>tskrivning</b><br>satt då patie   | n presentera<br>' i kolumnen<br>enten skrivs | s nu åter me<br>Utsatt och l<br>ut. | ed texten<br>kommer | ?             | ?+?+?      |

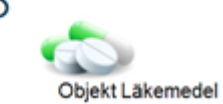

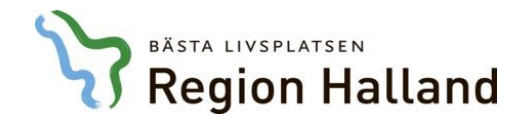

| rdination av                                                                                                    | Insatt                                                                               | Utsatt                                                         | I Ordination                                                                                                    | 2016-04-08        | 2016-04-09                                   | 2016-04-10                            | 2016-04-11                             | 2016-04-12                              | 2016-04-13           | 2016-04-14 |
|----------------------------------------------------------------------------------------------------|--------------------------------------------------------------------------------------|----------------------------------------------------------------|----------------------------------------------------------------------------------------------------|-------------------|----------------------------------------------|---------------------------------------|----------------------------------------|-----------------------------------------|----------------------|------------|
| : Läkemedel                                                                                                    |                                                                                      |                                                                |                                                                                                    |                   |                                              |                                       |                                        |                                         |                      |            |
| <b>Behepan</b><br>Filmdragerad tablett 1 mg                                                                                                    | 2016-03-20                                                                           | Verkställd för<br>utskrivning                                  | 1 st<br>Stående po                                                                                                    | ?                 | ?                                            | ?                                     | ?                                      | ?                                       | ?                    | ?          |
| <b>Folacin</b><br>Tablett 5 mg                                                                                                    | 2016-03-20                                                                           | Verkställd för<br>utskrivning                                  | ● 2 st<br>■ Stående po                                                                                                    | ?                 | ?                                            | ?                                     | ?                                      | ?                                       | ?                    | ?          |
| Metoprolol Sandoz<br>Depottablett 25 mg                                                                                                    | 2016-03-30<br>15.23                                                                  | Verkställd för<br>utskrivning                                  | <ul> <li>1 st</li> <li>Stående po</li> </ul>                                                                                                    | ?                 | ?                                            | ?                                     | ?                                      | ?                                       | ?                    | ?          |
| Enalapril Sandoz<br>Tablett 5 mg                                                                                                    | 2016-03-20                                                                           | Verkställd för<br>utskrivning                                  | ● 1 st<br>■ Stående po                                                                                                    | ?                 | ?                                            | ?                                     | ?                                      | ?                                       | ?                    | ?          |
| Alvedon<br>Filmdragerad tablett 500                                                                                                    | 2016-03-20                                                                           | Verkställd för<br>utskrivning                                  | 2+2+2+2 st                                                                                                    | ?+?+?+?           | ?+?+?+?                                      | ?+?+?+?                               | ?+?+?+?                                | ?+?+?+?                                 | ?+?+?+?              | ?+?        |
| ma                                                                                                    |                                                                                      | -                                                              | •                                                                                                    | När pa            | itienten skri                                | ivits ut från                         | vårdtillfället                         | presenteras                             | s fortsatt           |            |
|                                                                                                    |                                                                                      |                                                                |                                                                                                    |                   |                                              |                                       |                                        |                                         |                      |            |
| : Parenteral                                                                                                    |                                                                                      |                                                                |                                                                                                    | informa           | ationen om a                                 | att läkemedl                          | en verkställt                          | s för utskrivr                          | nina.                |            |
| : Parenteral<br>Syrgas                                                                                                    | 2016-03-29<br>15.08                                                                  | Verkställd för<br>utskrivning                                  | 3 l/min<br>Kontinuerlig nas                                                                                                    | informa<br>men sj | ationen om a<br>älva <b>ordinat</b>          | att läkemedle<br>t <b>ionerna ha</b>  | en verkställt<br><b>r nu autom</b> a   | s för utskrivr<br><b>atiskt satts</b>   | ning,<br><b>ut</b> . |            |
| : Parenteral<br>Syrgas<br>: Enteral Nutrition                                                                                                    | 2016-03-29<br>15.08                                                                  | Verkställd för<br>utskrivning                                  | 3 I/min<br>Kontinuerlig nas                                                                                                    | informa<br>men sj | ationen om a<br>älva <b>ordinat</b>          | att läkemedle<br>tionerna ha          | en verkställt<br>r nu automa           | s för utskrivr<br>atiskt satts          | ning,<br><b>ut</b> . |            |
| : Parenteral<br>Syrgas<br>: Enteral Nutrition<br>Frebini original fibre<br>Sondnäring 500 ml                                                                                                    | 2016-03-29<br>15.08<br>2016-03-29<br>15.07                                           | Verkställd för<br>utskrivning<br>Verkställd för<br>utskrivning | <ul> <li>3 I/min</li> <li>Kontinuerlig nas</li> <li>500+500+500 ml</li> <li>Stående ente</li> </ul>                                                                                                    | informa<br>men sj | ationen om a<br>älva <b>ordinat</b>          | att läkemedle<br>tionerna ha          | en verkställt<br>r nu automa           | s för utskrivr<br>atiskt satts          | ning,<br>ut.         | ?          |
| Parenteral     Syrgas     Enteral Nutrition     Frebini original fibre     Sondnäring 500 ml     : Recept                                                                                                    | 2016-03-29<br>15.08<br>2016-03-29<br>15.07                                           | Verkställd för<br>utskrivning<br>Verkställd för<br>utskrivning | <ul> <li>3 l/min</li> <li>Kontinuerlig nas</li> <li>500+500+500 ml</li> <li>Stående ente</li> </ul>                                                                                                    | informa<br>men sj | ationen om a<br>älva <b>ordinat</b>          | att läkemedle<br>tionerna ha          | en verkställt<br>r nu automa           | s för utskrivr<br>atiskt satts          | ning,<br>ut.         | ?          |
| : Parenteral<br>Syrgas<br>: Enteral Nutrition<br>Frebini original fibre<br>Sondnäring 500 ml<br>: Recept<br>Behepan<br>Filmdragerad tablett, 1 mg                                                                                                    | 2016-03-29<br>15.08<br>2016-03-29<br>15.07<br>2016-03-29                             | Verkställd för<br>utskrivning<br>Verkställd för<br>utskrivning | <ul> <li>3 l/min</li> <li>Kontinuerlig nas</li> <li>500+500+500 ml</li> <li>Stående ente</li> <li>1xL st<br/>Recept</li> </ul>                                                                                                    | informa<br>men sj | ationen om a<br>älva <b>ordinat</b><br>?+?+? | att läkemedle<br>tionerna ha          | en verkställt:<br>r nu automa<br>?+?+? | s för utskrivr<br>atiskt satts          | ning,<br>ut.         | ?          |
| : Parenteral<br>Syrgas<br>: Enteral Nutrition<br>Frebini original fibre<br>Sondnäring 500 ml<br>: Recept<br>Behepan<br>Filmdragerad tablett, 1 mg<br>Folacin<br>Tablett, 5 mg                                                                                  | 2016-03-29<br>15.08<br>2016-03-29<br>15.07<br>2016-03-29<br>2016-03-30               | Verkställd för<br>utskrivning<br>Verkställd för<br>utskrivning | <ul> <li>3 l/min</li> <li>Kontinuerlig nas</li> <li>500+500+500 ml</li> <li>Stående ente</li> <li>1x1 st<br/>Recept</li> <li>2+0+0+0 st<br/>Recept</li> </ul>                                                                                      | informa<br>men sj | ationen om a<br>älva <b>ordinat</b><br>?+?+? | att läkemedle<br>tionerna ha<br>?+?+? | en verkställt:<br>r nu automa<br>?+?+? | s för utskrivr<br>atiskt satts<br>?+?+? | ning,<br>ut.         | ?          |
| : Parenteral<br>Syrgas<br>: Enteral Nutrition<br>Frebini original fibre<br>Sondnäring 500 ml<br>: Recept<br>Behepan<br>Filmdragerad tablett, 1 mg<br>Folacin<br>Tablett, 5 mg<br>Metoprolol Sandoz<br>Depottablett, 25 mg                                      | 2016-03-29<br>15.08<br>2016-03-29<br>15.07<br>2016-03-29<br>2016-03-30<br>2016-03-30 | Verkställd för<br>utskrivning<br>Verkställd för<br>utskrivning | <ul> <li>3 l/min</li> <li>Kontinuerlig nas</li> <li>500+500+500 ml</li> <li>Stående ente</li> <li>1x1 st<br/>Recept</li> <li>2+0+0+0 st<br/>Recept</li> <li>1x1 st<br/>Recept</li> <li>1x1 st<br/>Recept</li> </ul>                                | informa<br>men sj | ationen om a<br>älva <b>ordinat</b><br>?+?+? | att läkemedle<br>tionerna ha<br>?+?+? | en verkställt:<br>r nu automa<br>?+?+? | s för utskrivr<br>atiskt satts<br>?+?+? | ning,<br>ut.         | ?          |
| : Parenteral<br>Syrgas<br>: Enteral Nutrition<br>Frebini original fibre<br>Sondnäring 500 ml<br>: Recept<br>Behepan<br>Filmdragerad tablett, 1 mg<br>Folacin<br>Tablett, 5 mg<br>Metoprolol Sandoz<br>Depottablett, 25 mg<br>Enalapril Sandoz<br>Tablett, 5 mg | 2016-03-29<br>15.08<br>2016-03-29<br>15.07<br>2016-03-29<br>2016-03-30<br>2016-03-30 | Verkställd för<br>utskrivning                                  | <ul> <li>3 l/min</li> <li>Kontinuerlig nas</li> <li>500+500+500 ml</li> <li>Stående ente</li> <li>1x1 st<br/>Recept</li> <li>2+0+0+0 st<br/>Recept</li> <li>1x1 st<br/>Recept</li> <li>1x1 st<br/>Recept</li> <li>1+0+0+0 st<br/>Recept</li> </ul> | informa<br>men sj | ationen om a<br>älva <b>ordinat</b><br>?+?+? | att läkemedle<br>tionerna ha          | en verkställt:<br>r nu automa<br>?+?+? | s för utskrivr<br>atiskt satts          | ning,<br>ut.         | ?          |

4

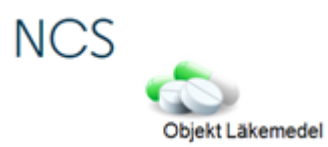

Þ

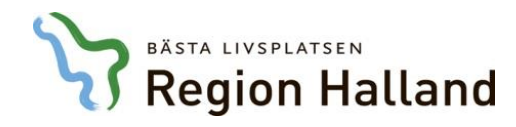

# Hjälp och Support

### VAS-hjälpen

- Innehåller Guider, Manualer och länkar till rutiner
- Nås inifrån VAS med ? eller F1 eller via intranätet

### NCS-sidan på intra/extranätet

• Vårdsystem och IT-stöd i vården/ NCS Läkemedelsmodul

### **IT-servicedesk**

 Kontaktas vid övriga frågor, problem eller felanmälningar, antingen genom att lägga ett ärende till IT-servicedesk via webbformulär eller via telefonsupport: 34500 (035-134500)

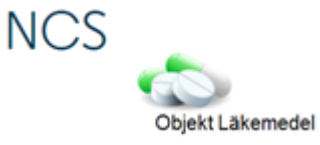